資料 No. 031-0131

# MT-30E 基板 (三菱Q版 LtC Soft)

# 機能説明書

第二版

TDG

東京電気技術工業株式会社

# はじめに

この度はTDG製MT-30E基板(以下MT-30Eと記載します)をお買い上げいただ きまして誠にありがとうございます。MT-30EはCPU、イーサネット通信、入力(32 点)、出力(32点)、通信ポート(2ch)、アナログ入力(ハードウェアオプション)を搭載 した小型制御ボードです。

本製品を安全に正しくご使用していただくため、本書を必ずお読み下さいますようお願い申 し上げます。

また、L t C Soft とは弊社が開発した三菱ラダープログラムをCプログラムに変換する ソフトです。

# 製品の特長

- 外形が145×90と小型です。またCPUにルネサス製H8SXを使用し高速処理を得意とした制御 基板です。
- 2. プログラムはCPU内蔵のフラッシュROM(512k)に保存する為、外部ROMを必要としません。
   また、フラッシュROMなので電源をOFFしてもデータを保持します。
- 3. データをラッチする、データ記憶(EEPROM)を64kバイト搭載しています。
- 4. 当社製LtCSoft三菱ラダー対応版(コンバータソフト)、TDGシステムプログラム(組込用)を 使用して他社製のラダー作成ツール(三菱製GX-Developer)で作成したラダープログラムをMT-30E 基板上で動作させる事が可能です。

# おことわり

- 1. 本製品および本書の内容については予告なしに変更する事がありますのでご了承下さい。
- 2. 本製品および本書の内容について万一記載誤り、もれなどお気付きの点がございましたらご連絡 下さい。
- 3. CPUの詳細仕様についてはルネサス H8SX/1664 ハードウェアマニュアルをご参照下さい。

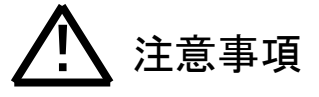

本製品には一般電子機器用に製造された半導体部品を使用しています。半導体製品を使用し た製品は、外来ノイズやサージ等により誤動作もしくは故障する可能性がありますので、ご使 用になる場合は、万一誤動作、故障した場合においても生命/身体・財産などが侵害されるこ とのないよう、装置としての安全対策に万全を期されますようお願い申し上げます。

また、その様な環境で使用された場合には、もし本製品の故障などの発生により人身事故、 火災事故、社会的な損害などが生じても弊社はいかなる責任も負いかねます。

改訂記録

| 日付         | 版  | 改訂履歴                                                                                                    |
|------------|----|----------------------------------------------------------------------------------------------------|
| 2010 年 9 月 | 1版 | 初版                                                                                                    |
| 2012 年 1 月 | 2版 | <ol> <li>シリアルポートの速度変更 57.6kbps に対応(P14)(P17)</li> <li>モニター速度を 57.6kbps に変更(P47)</li> <li>AD 入力補正値機能追加(P28)</li> <li>命令無手順通信で「7_4. ZP. CSET」(P28)機能を追加</li> </ol> |
|            |    |                                                                                                    |
|            |    |                                                                                                    |
|            |    |                                                                                                    |
|            |    |                                                                                                    |
|            |    |                                                                                                    |
|            |    |                                                                                                    |
|            |    |                                                                                                    |
|            |    |                                                                                                    |
|            |    |                                                                                                    |

| 1.  | 概要                                            |   | - 4 | _ |
|-----|-----------------------------------------------|---|-----|---|
| 2.  | プログラム開発手順説明                                   |   | - 4 | _ |
| З.  | 三菱版使用可能デバイス一覧表                                |   | - 5 | _ |
| 4.  | 三菱システムデバイス対応一覧表                               |   | - 5 | _ |
| 5.  | МТ-ЗОЕ製品仕様                                    |   | - 6 | _ |
| 6.  | MT-30E外形図/各機能説明                               |   | - 7 | _ |
| 7.  | 無手順プロトコル説明                                    | - | 21  | _ |
| -   | 7 1. 無手順プロトコル仕様                               | - | 21  | _ |
| -   | 7 2. G (P). OUTPUT 命令説明                       | - | 22  | _ |
| -   | 73. G. INPUT 命令                               | - | 26  | - |
| -   | 74. ZP. CSET 命令                               | - | 28  | - |
| -   | 75. 無手順プロトコルデータ説明                             | - | 28  | - |
| -   | 76. 無受信監視時間説明                                 | - | 29  | - |
| -   | 77. 受信終了コード説明                                 | - | 30  | - |
| -   | 78. 受信終了データ数説明                                | - | 30  | - |
| -   | 79.RS-485通信局番号説明                              | - | 31  | - |
| -   | 710. 無手順プロトコル通信エラーコード説明                       | - | 32  | - |
| 8.  | イーサネット固定バッファ通信説明                              | - | 33  | - |
| 8   | 81.ネットワーク設定手順                                 | - | 33  | - |
| 8   | 82. 固定バッファ通信説明                                | - | 35  | - |
| 8   | 8_3.対応コマンド説明                                  | - | 37  | - |
| 8   | 84. 固定バッファ通信参考プログラム説明                         | - | 38  | - |
| 9.  | GX-Developer 設定説明(ルネサス製コンパイラ/イエローソフト製コンパイラ共通) | - | 44  | - |
| 1 ( | O. FlashROM 書込ケーブル説明                          | - | 46  | - |
| -   | 10_1.各名称説明                                    | - | 46  | - |
| -   | 10_2.FlashROM 書込ケーブル接続手順説明                    | - | 46  | - |
| 1   | 1. ラダーオンライン操作説明                               | - | 47  | - |
| 1 2 | 2. CPU基板プログラムバージョン確認                          | _ | 50  | _ |

# 目次

1. 概要

本書はMT-30Eにおける各機能の解説しています。開発環境については「LtC-Tool 取扱説明書」を参照して下さい。

2. プログラム開発手順説明

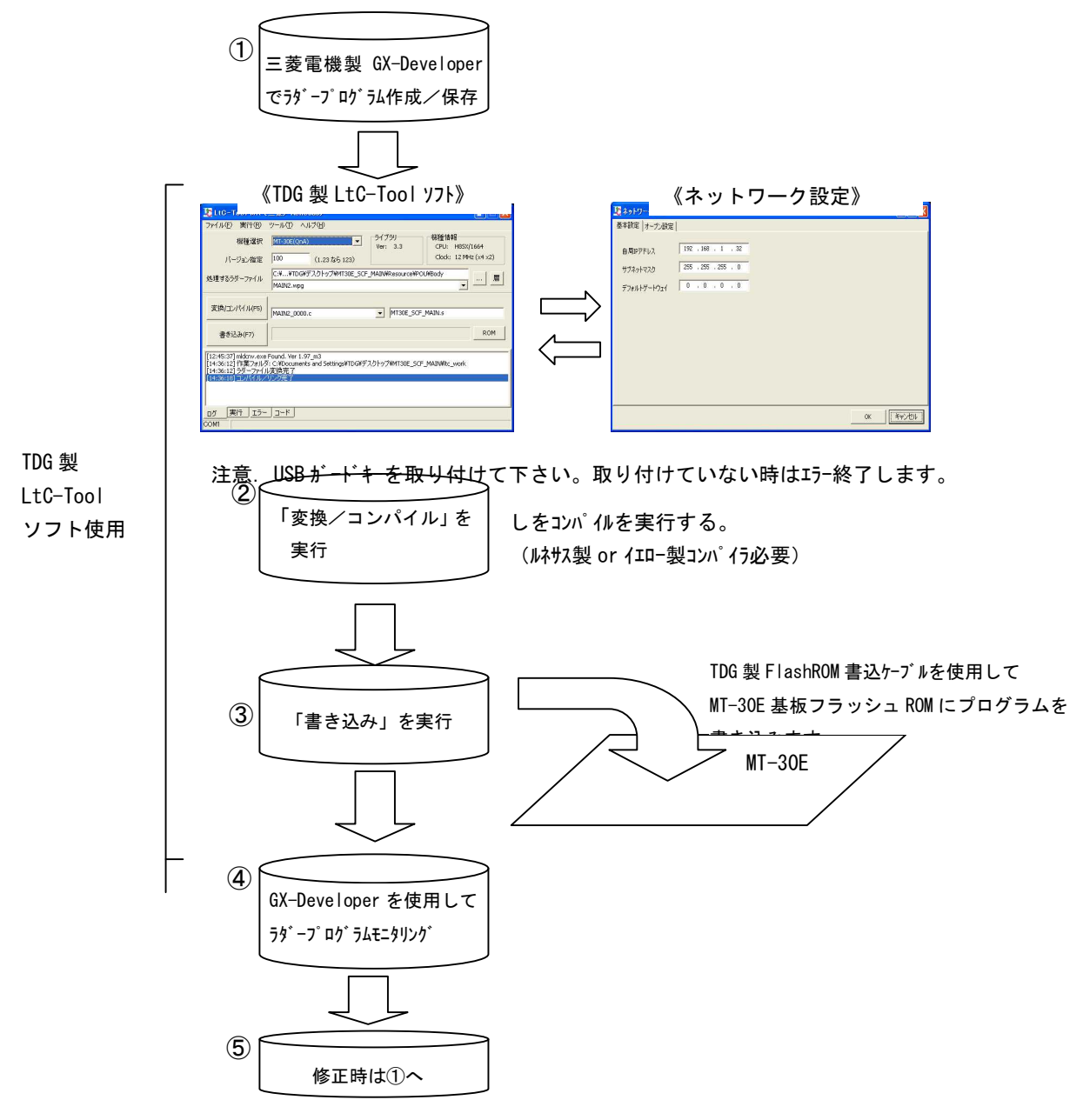

| З. | 三菱版使用可能デバイ | スー覧表 |
|----|------------|------|
|----|------------|------|

| デバイス                 | デバイスコード | デバイス範囲       | デバイス点数 | 備考                                        |
|----------------------|---------|--------------|--------|-------------------------------------------|
| 入力デバイス               | x       | 000 ~ 3FF    | 1024 点 |                                           |
| 出力デバイス               | Y       | 000 ~ 3FF    | 1024 点 |                                           |
| 内部リレー                | М       | 000 ~ 4095   | 4096 点 |                                           |
| タイマ                  | т       | 000 ~ 511    | 512 点  |                                           |
| カウンタ                 | С       | 000 ~ 511    | 512 点  |                                           |
| データレジスタ              | D       | 00000 ~ 1999 | 2000 点 |                                           |
| データメモリ<br>(ラッチデバイス)  | D       | 02000 ~ 2199 | 200 点  | FRAM 使用                                   |
| 機能設定メモリ<br>(ラッチデバイス) | D       | 02200 ~ 2249 | 50 点   | 機能設定で使用<br>(プログラムでは<br>機能設定のみ使用<br>して下さい) |
| ファイルレジスタ             | R       | 0000 ~ 511   | 512 点  |                                           |
| インデックスレジスタ           | Z       | 00 ~ 15      | 16 点   |                                           |
| システムデバイス             | SM      | 0000 ~ 1023  | 1024 点 |                                           |

4. 三菱システムデバイス対応一覧表

| システムデバイス | 内容             |
|----------|----------------|
| SM400    | 常時ON           |
| SM401    | 常時OFF          |
| SM402    | RUN後1スキャンのみON  |
| SM403    | RUN後1スキャンのみOFF |
| SM410    | 0. 1秒クロック      |
| SM411    | 0. 2秒クロック      |
| SM412    | 1 秒クロック        |
| SM413    | 2秒クロック         |

# 5. MT-30E製品仕様

| 型名     |       | MT-30E                            |  |  |  |
|--------|-------|-----------------------------------|--|--|--|
| 外形     |       | 145 (W) ×90 (H) ×15 (D)           |  |  |  |
| 使用環境温  | 度     | 0~55℃                             |  |  |  |
| 保存環境温  | 度     | − 1 0 ~ 6 5 °C                    |  |  |  |
| 使用環境湿  | 度     | 5~80% 結露なきこと                      |  |  |  |
| 保存環境湿  | 度     | 5~80% 結露なきこと                      |  |  |  |
| 供給電源   |       | DC18V~36V                         |  |  |  |
| 動作電源   |       | DC3. 3V                           |  |  |  |
| CPU    |       | ルネサス製H8SX/1664                    |  |  |  |
|        |       | 動作周波数 48MHz                       |  |  |  |
|        |       | フラッシュROM 512K バイト                 |  |  |  |
|        |       | RAM 40K バイト                       |  |  |  |
| 記憶デバイ  | ス     | FRAM(約10 <sup>14</sup> 回書き換え可能)   |  |  |  |
| 入力     |       | 32点 24Vフォトカプラ絶縁、                  |  |  |  |
|        |       | 32点共通コモン 定格入力電流4mA                |  |  |  |
| 出力     |       | 32点 24Vフォトカプラ絶縁、オープンコレクタ出力        |  |  |  |
|        |       | 0. 1 A/1 点、3 2 点共通コモン             |  |  |  |
| 通信     | TOOL  | フラッシュROM書込用TDG製書込ケーブル専用           |  |  |  |
|        | ポート 1 | RS-232C/RS-422(ジャンパピンにて切替)        |  |  |  |
| ポート 2  |       | RS-232C/RS-422/RS-485(ジャンパピンにて切替) |  |  |  |
| イーサネット |       | 1 c h : 10/100Mb p s              |  |  |  |
| アナログ入力 |       | 2 c h (分解能 10 b i t )             |  |  |  |
|        |       | 電圧入力(0~5V)/電流入力(0~20mA)           |  |  |  |
|        |       | 各チャンネル個別にジャンパピンにて切替               |  |  |  |

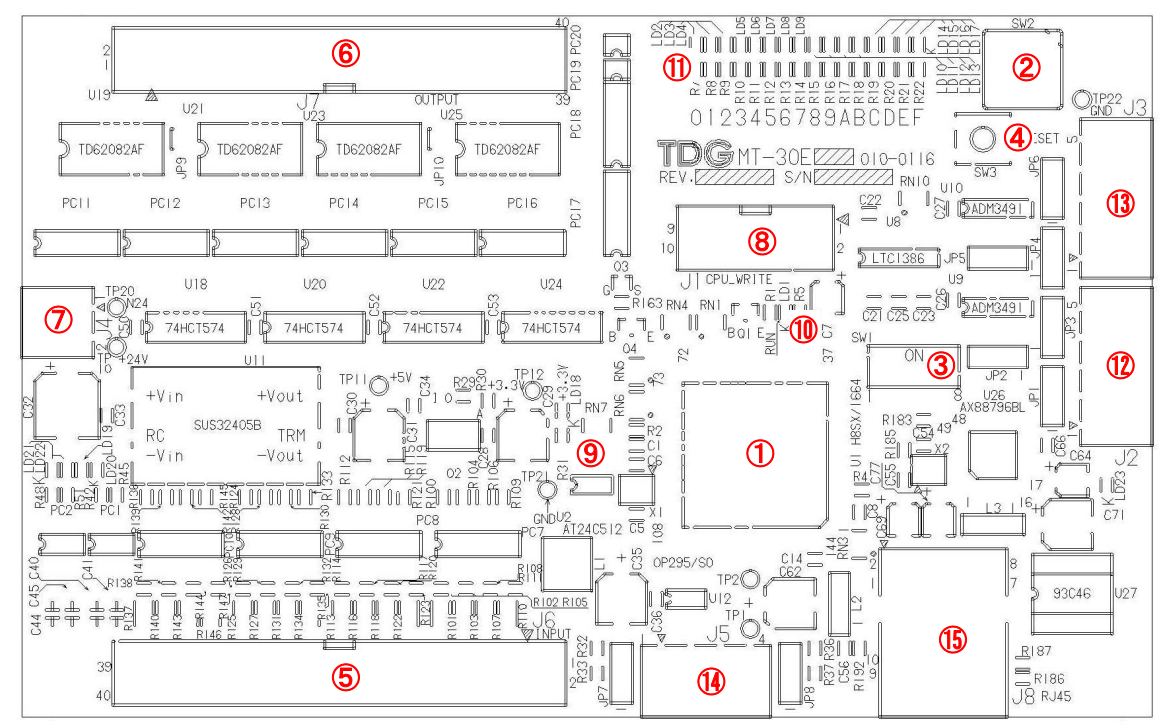

| 6. | МΤ— | 30 | E外形図/ | ′各機能説明 |
|----|-----|----|-------|--------|
|----|-----|----|-------|--------|

| No                       | 名称       | 説明               |
|--------------------------|----------|------------------|
| 1                        | U1       | CPU              |
| 2                        | SW2      | ロータリ SW          |
| 3                        | SW1      | ディップ SW          |
| 4                        | SW3      | RESET SW         |
| (5)                      | J6       | 入力コネクタ           |
| 6                        | J7       | 出力コネクタ           |
| $\overline{\mathcal{O}}$ | J4       | 電源コネクタ           |
| 8                        | J1       | ツールコネクタ          |
| 9                        | LD18     | PWR LED          |
| 10                       | LD1      | RUN LED          |
| (1)                      | LD2~LD17 | モニタリンク゛LED       |
| (12)                     | J2       | 通信ポート 1          |
| (13)                     | J3       | 通信ポート2           |
| 14                       | J5       | アナログ入力(ハードオプション) |
| (15)                     | J8       | イーサネット(RJ-45)    |

①CPU (U1)

ルネサス製H8SX1664を使用しています。

CPUについての詳細は「ルネサスH8SX/1664ハードウェアマニュアル」をご参照下さい。ルネサスホームページ (<u>http://japan.renesas.com/homepage.jsp</u>) からダウン ロードができます。

②ロータリSW (SW1)

このSWを切り替えると入力/出力状態をモニタリングできます。詳しくは「⑪ モニタリングLED」を参照して下さい。

- ③ディップSW(SW1)
  - ラダープログラムにSWの状態を読み込み事ができます。下記の表を参照して下さい。 SW1図

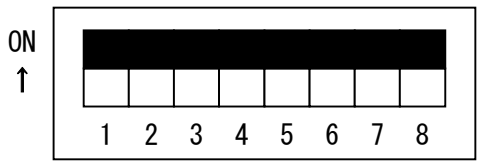

| ピン番号 | 0N/OFF | 機能説明                            | 状況確認     |  |
|------|--------|---------------------------------|----------|--|
|      |        | ラダー停止(電源投入/リセット時有効)             |          |  |
| 1    | ON     | *GX-DeveloperもしくはモニタLEDにて入力/出力の | X40 をO N |  |
| , i  |        | 確認ができます。                        |          |  |
|      | 0FF    | ラダー運転(電源投入/リセット時有効)             | X40 をOFF |  |
| 0    | ON     | 通信ポート1通信設定プログラム設定(P.18参照)       | X41 をO N |  |
| 2    | 0FF    | 通信ポート1通信設定ディフォルト設定(P.18参照)      | X41 をOFF |  |
| 2    | ON     | 通信ポート2通信設定プログラム設定(P.21参照)       | X42 をO N |  |
| 3    | 0FF    | 通信ポート2通信設定ディフォルト設定(P.21参照)      | X42 をOFF |  |
| 4    | ON     | てまの「ほ信卡」しょねチ機盟部ウま」た会昭           | X43 をO N |  |
| 4    | 0FF    | 「私の「通信小一下「相子機备設定衣」を参照           | X43 をOFF |  |
| F    | ON     | てまの「ほ信卡」しょねチ機盟部ウま」た会昭           | X44 をON  |  |
| 5    | 0FF    | 「「衣の「通信小」「「相子機器設定衣」を参照          | X44 をOFF |  |
| c    | ON     | 通信ポート2通信 アスキーモード                | X45 をON  |  |
| 0    | 0FF    | 通信ポート2通信 バイナリモード                | X45 をOFF |  |
|      | 01     | 通信ポート2通信 RS485(2線式指定)           |          |  |
| 7    | UN     | ※無手順プロトコル(SW1-4 OFF)時のみ使用可能     | A40 をUN  |  |
|      | 0FF    | 通信ポート2通信 RS422(4線式指定)           | X46 をOFF |  |
| 0    | ON     | 通信局番設定 SW(D2230 通信局番メモリに格納)     | X47 をON  |  |
| ō    | 0FF    | ※無手順プロトコルで 2 線式 RS485 時に使用可能    | X47 をOFF |  |

| SW1-4 | SW1-5 | 相手機器                              |
|-------|-------|-----------------------------------|
| 0FF   | 0FF   | 専用プロトコル4に対応                       |
| 0FF   | ON    | 三菱製タッチパネル GOT 専用(GOT1000 以降は検証済み) |
| ON    | 0FF   | 専用プロトコル5に対応                       |
| ON    | ON    | システム予約                            |

④RESET SW (SW3)

このRESET SWを押すとハードリセットを行いプログラムの再起動をします。

⑤入力コネクタ (J2)

| ピン | 信号名 | ラダ゛ーチャネル | 機能      | ピン | 信号名  | ラダ゛ーチャネル | 機能      |
|----|-----|----------|---------|----|------|----------|---------|
| 番号 |     | 割付       |         | 番号 |      | 割付       |         |
| 1  | ٥٧  | —        | ٥V      | 2  | COM1 | -        | DC24V   |
| 3  | 0V  | -        | 0V      | 4  | COM1 | -        | DC24V   |
| 5  | X00 | X00      | 接点入力 00 | 6  | X01  | X01      | 接点入力 01 |
| 7  | X02 | X02      | 接点入力 02 | 8  | X03  | X03      | 接点入力 03 |
| 9  | X04 | X04      | 接点入力 04 | 10 | X05  | X05      | 接点入力 05 |
| 11 | X06 | X06      | 接点入力 06 | 12 | X07  | X07      | 接点入力 07 |
| 13 | X08 | X08      | 接点入力 08 | 14 | X09  | X09      | 接点入力 09 |
| 15 | XOA | XOA      | 接点入力10  | 16 | XOB  | XOB      | 接点入力11  |
| 17 | XOC | XOC      | 接点入力 12 | 18 | XOD  | XOD      | 接点入力 13 |
| 19 | XOE | XOE      | 接点入力14  | 20 | XOF  | XOF      | 接点入力 15 |
| 21 | X10 | X10      | 接点入力 16 | 22 | X11  | X11      | 接点入力 17 |
| 23 | X12 | X12      | 接点入力 18 | 24 | X13  | X13      | 接点入力 19 |
| 25 | X14 | X14      | 接点入力 20 | 26 | X15  | X15      | 接点入力 21 |
| 27 | X16 | X16      | 接点入力 22 | 28 | X17  | X17      | 接点入力 23 |
| 29 | X18 | X18      | 接点入力 24 | 30 | X19  | X19      | 接点入力 25 |
| 31 | X1A | X1A      | 接点入力 26 | 32 | X1B  | X1B      | 接点入力 27 |
| 33 | X1C | X1C      | 接点入力 28 | 34 | X1D  | X1D      | 接点入力 29 |
| 35 | X1E | X1E      | 接点入力 30 | 36 | X1F  | X1F      | 接点入力 31 |
| 37 | NC  | —        | NC      | 38 | NC   | -        | NC      |
| 39 | NC  | —        | NC      | 40 | NC   | _        | NC      |

a.MILコネクタ40Pコネクタピン接続図

b. 回路図 (デジタル入力)

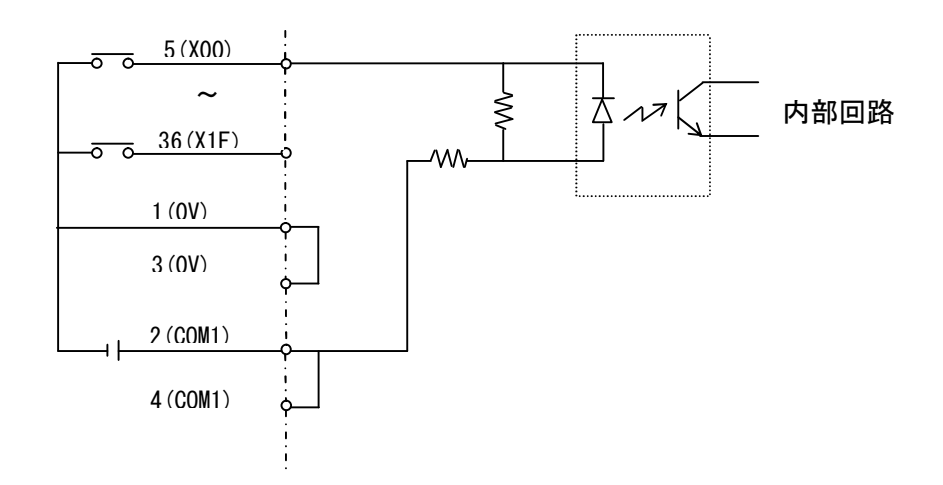

⑥出力コネクタ(J3)

| ピン | 信号名  | ラタ゛ーチャネル | 機能      | ピン | 信号名 | ラタ゛ーチャネル | 機能      |
|----|------|----------|---------|----|-----|----------|---------|
| 番号 |      | 割付       |         | 番号 |     | 割付       |         |
| 1  | COM2 | —        | OV      | 2  | P24 | -        | DC24V   |
| 3  | COM2 | -        | OV      | 4  | P24 | -        | DC24V   |
| 5  | Y20  | Y20      | 接点出力 00 | 6  | Y21 | Y21      | 接点出力 01 |
| 7  | Y22  | Y22      | 接点出力 02 | 8  | Y23 | Y23      | 接点出力 03 |
| 9  | Y24  | Y24      | 接点出力 04 | 10 | Y25 | Y25      | 接点出力 05 |
| 11 | Y26  | Y26      | 接点出力 06 | 12 | Y27 | Y27      | 接点出力 07 |
| 13 | Y28  | Y28      | 接点出力 08 | 14 | Y29 | Y29      | 接点出力 09 |
| 15 | Y2A  | Y2A      | 接点出力10  | 16 | Y2B | Y2B      | 接点出力 11 |
| 17 | Y2C  | Y2C      | 接点出力12  | 18 | Y2D | Y2D      | 接点出力 13 |
| 19 | Y2E  | Y2E      | 接点出力14  | 20 | Y2F | Y2F      | 接点出力 15 |
| 21 | Y30  | Y30      | 接点出力16  | 22 | Y31 | Y31      | 接点出力 17 |
| 23 | Y32  | Y32      | 接点出力18  | 24 | Y33 | Y33      | 接点出力 19 |
| 25 | Y34  | Y34      | 接点出力 20 | 26 | Y35 | Y35      | 接点出力 21 |
| 27 | Y36  | Y36      | 接点出力 22 | 28 | Y37 | Y37      | 接点出力 23 |
| 29 | Y38  | Y38      | 接点出力 24 | 30 | Y39 | Y39      | 接点出力 25 |
| 31 | Y3A  | Y3A      | 接点出力 26 | 32 | Y3B | Y3B      | 接点出力 27 |
| 33 | Y3C  | Y3C      | 接点出力 28 | 34 | Y3D | Y3D      | 接点出力 29 |
| 35 | Y3E  | Y3E      | 接点出力30  | 36 | Y3F | Y3F      | 接点出力 31 |
| 37 | NC   | —        | NC      | 38 | PGB | _        | NC      |
| 39 | NC   | -        | NC      | 40 | NC  | -        | NC      |

a. MILコネクタ40Pコネクタピン接続図

b. 回路図 (デジタル出力)

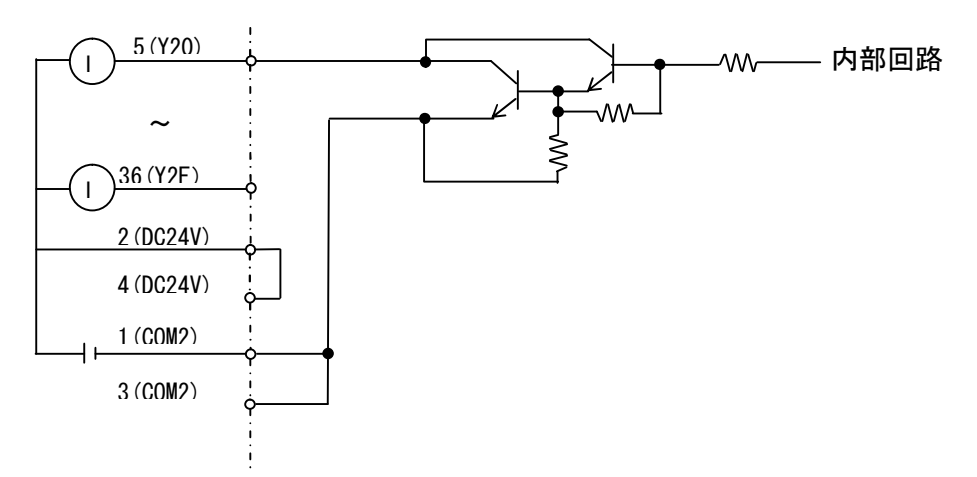

⑦電源コネクタ(J4)

1) ソケット側コネクタ:XW4B-02B1-H1(オムロン製)を使用して下さい。

- 2)供給電源 DC24V
- 3) ソケット側コネクタピン番号

| ピン番号 | 内容      |
|------|---------|
| 1    | GND     |
| 2    | + 2 4 V |

⑧ツールコネクタ(J1)

フラッシュROMへプログラム書込、及びGX-Developer にてモニタリング時にツールケー ブルを接続して下さい。ケーブルはTDG 製 FlashROM 書込ケーブルのみ使用可能です。

⑨PWR LED (LD18)

供給電源DC24Vが供給時点灯します。

(I) RUN LED (LD1)

RUN LED(LD1)はラダー運転中(SW1-1がOFF)時に点滅(0.5sec間隔)、 ラダー停止中(SW1-1がON)時に消灯します。

①モニタリングLED(LD7~LD22)

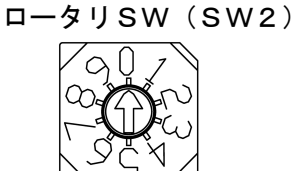

LED選択ロータリスイッチ(SW2)の設定で下記の様に表示が切り替わります。

|                | LED 表示                          | ニカ゛_エック=宝=/十          |
|----------------|---------------------------------|-----------------------|
| LED 選<br>択スイッチ | 0 1 2 3 4 5 6 7 8 9 A B C D E F | )第一子ャネル告引う<br>(D1999) |
| 0              | 入力値 X00~X0F までのデータを表示           | 0                     |
| 1              | 入力値 X10~X1F までのデータを表示           | 1                     |
| 2              | 出力値 Y20~Y2F までのデータを表示           | 2                     |
| 3              | 出力値 Y30~Y3F までのデータを表示           | 3                     |
| 4              | デバッグ用 YAO~YAF までのデータを表示         | 4                     |
| 5              | デバッグ用 YBO~YBF までのデータを表示         | 5                     |
| 6              | デバッグ用 YCO~YCF までのデータを表示         | 6                     |
| 7              | デバッグ用 YD0~YDF までのデータを表示         | 7                     |
| 8              | デバッグ用 YEO~YEF までのデータを表示         | 8                     |
| 9              | RS-485 通信局番号データを表示              | 9                     |

①通信ポート1 (J2)

a. ソケット側コネクタ:XW4B-05B1-H1(オムロン製)を使用して下さい。

b. RS-232/RS-422はジャンパピンの設定で切替できます。

| 通信ポート1設定             | 2                    |                      |
|----------------------|----------------------|----------------------|
| 以下の様に                | 部分をジャンパ              | ピンで短絡して下さい。          |
| ■ R S – 2 3 2        | 2 C設定                |                      |
| <sup>JP1</sup> 1 2 3 | <sup>JP2</sup> 1 2 3 | <sup>JP3</sup> 1 2 3 |
|                      |                      |                      |
|                      |                      |                      |
| ■RS-422              | 2 設定                 |                      |

| JP1 1 2 3 | JP2 1 2 3 | JP3 1 2 3 |
|-----------|-----------|-----------|
|           |           |           |

備考.通信ポート1はRS-485に対応していません。

- c. コネクタ接続図
  - 1) RS-232C 通信ポート1、通信ポート2

| ピン番号 | RS-232C 設定時 |
|------|-------------|
| 1    | T x D       |
| 2    | NC          |
| 3    | R x D       |
| 4    | NC          |
| 5    | GND         |

2) RS-422 通信ポート1、通信ポート2

| ピン番号 | RS-422 設定時 |
|------|------------|
| 1    | OUT+       |
| 2    | OUT-       |
| 3    | I N +      |
| 4    | I N —      |
| 5    | GND        |

※2 通信ポート1はRS-485に対応していません。

d. 通信ポート1説明

①通信プロトコル選択

起動時、リセット時のSW1-4、5の設定によって通信ポート1を以下のプロトコル 対応に変更出来ます。

| SW1-4 | SW1-5 | 相手機器                              |
|-------|-------|-----------------------------------|
| 0FF   | 0FF   | 専用プロトコル4に対応                       |
| 0FF   | ON    | 三菱製タッチパネル GOT 専用(GOT1000 以降は検証済み) |
| ON    | 0FF   | 専用プロトコル5に対応                       |
| ON    | ON    | システム予約                            |

②通信設定

起動時、リセット時のSW1-2ビットの状態により通信設定を切り替えられます。 ■通信設定ディフォルト(固定)設定(SW1-2がOFF)

| 通信設定項目  | 設定内容     |
|---------|----------|
| 通信速度    | 19200bps |
| データ長    | 8ビット     |
| パリティ    | パリティあり   |
| パリティ設定  | 偶数       |
| ストップビット | 1ビット     |

■通信設定プログラム(ユーザ)設定(SW1-2がON)

通信設定は変更可ビットをON(通信停止状態)にして各デバイスに設定データを書込 み後、変更許可フラグをOFFして下さい。通信を開始します。

| 通信設定項目              | デバイス番号      | 設定値(BIN) | 設定内容         |
|---------------------|-------------|----------|--------------|
|                     |             | 0000     | 9600bps      |
| 语信油曲                | D2200       | 0001     | 19200bps     |
| 进信还反                | (ラッチテ゛ハ゛イス) | 0002     | 38400bps     |
|                     |             | 0003     | 57600bps     |
| デ <u>ー</u> 々 트      | D2201       | 0000     | 7ビット         |
| ) — 9 夜             | (ラッチテ゛ハ゛イス) | 0001     | 8ビット         |
| パリティ                | D2202       | 0000     | パリティなし       |
| <b>NNNN</b>         | (ラッチテ゛ハ゛イス) | 0001     | パリティあり       |
| パリティシウ              | D2203       | 0000     | 奇数           |
| ハリノイ設定              | (ラッチテ゛ハ゛イス) | 0001     | 偶数           |
| フレップビット             | D2204       | 0000     | 1ビット         |
| XF97L9F             | (ラッチテ゛ハ゛イス) | 0001     | 2ビット         |
| システム系約              | D2205~      | データ不定    | 亦再不可         |
|                     | D2209       | ノーダイル    |              |
| 変  面  独  可  フ  ラ  グ | Y78         | ON       | 変更可(通信停止状態)  |
| 友史正可ノノノ             | 170         | 0FF      | 変更不可(通信開始状態) |

①通信ポート2(J3)

a. ソケット側コネクタ:XW4B-05B1-H1(オムロン製)を使用して下さい。

- b. RS-232/RS-422·RS-485はジャンパピンの設定で切替できます。
  - ■通信ポート2設定

以下の様にジャンパピンを短絡して下さい。

RS-232C設定

| <sup>JP4</sup> 1 2 3 | <sup>JP5</sup> 1 2 3 | <sup>JP6</sup> 1 2 3 |
|----------------------|----------------------|----------------------|
|                      |                      |                      |

RS-422·RS-485設定

| JP4 1 2 3 | <sup>JP5</sup> 1 2 3 | <sup>JP6</sup> 1 2 3 |
|-----------|----------------------|----------------------|
|           |                      |                      |

備考.通信ポート1はRS-485に対応していません。

### c. コネクタ接続図

①RS-232C

| ピン番号 | RS-232C 設定時 |
|------|-------------|
| 1    | ΤxD         |
| 2    | NC          |
| 3    | R x D       |
| 4    | NC          |
| 5    | GND         |

### 2 R S - 4 2 2

| ピン番号 | RS-422 設定時 |
|------|------------|
| 1    | OUT+       |
| 2    | 0 U T —    |
| 3    | I N +      |
| 4    | I N —      |
| 5    | GND        |

3 R S – 4 8 5

| ピン番号 | RS-485 設定時 |         |
|------|------------|---------|
| 1    | OUT+       | → A (+) |
| 2    | OUT-       | → B (-) |
| 3    | I N +      |         |
| 4    | I N —      |         |
| 5    | GND        |         |

備考.「1. OUT+」と「3. IN+」をA (+)、「2. OUT-」と「4. IN-」 をB (-) にして下さい。 d. 通信ポート2説明

①通信プロトコル説明

無手順プロトコルに対応しています。仕様については以下に記していますので御確認下 さい。

②通信設定

起動時、リセット時のSW1-3ビットの状態により通信設定を切り替えられます。 ■通信設定ディフォルト(固定)設定(SW1-3がOFF)

起動時、リセット時のSW1-3ビットの状態により通信設定を切り替えられます。

| 通信設定項目  | 設定内容     |
|---------|----------|
| 通信速度    | 19200bps |
| データ長    | 8ビット     |
| パリティ    | パリティあり   |
| パリティ設定  | 偶数       |
| ストップビット | 1ビット     |

■通信設定プログラム(ユーザ)設定(SW1-3がON)

通信設定は変更可ビットをON(通信停止状態)にして各デバイスに設定データを書込 み後、変更許可フラグをOFFして下さい。通信を開始します。

| 通信設定項目  | デバイス番号          | 設定値(BIN) | 設定内容               |
|---------|-----------------|----------|--------------------|
|         |                 | 0000     | 9600bps            |
| 泽传油在    | D2210           | 0001     | 19200bps           |
| 迎信还反    | (ラッチテ゛ハ゛イス)     | 0002     | 38400bps           |
|         |                 | 0003     | 57600bps           |
| データー    | D2211           | 0000     | フビット               |
|         | (ラッチテ゛ハ゛イス)     | 0001     | 8ビット               |
| パリティ    | D2212           | 0000     | パリティなし             |
| N971    | (ラッチテ゛ハ゛イス)     | 0001     | パリティあり             |
| パリティ設定  | D2213           | 0000     | 奇数                 |
| ハリノイ設定  | (ラッチテ゛ハ゛イス)     | 0001     | 偶数                 |
| ストップビット | D2214           | 0000     | 1ビット               |
|         | (ラッチテ゛ハ゛イス)     | 0001     | 2ビット               |
| システム予約  | D2215~<br>D2219 | データ不定    | 変更不可               |
| 潘信日来旦凯宁 | 02220           | 0-15     | SW2 を 9 にして下さい。現在の |
| 迪信问留方汉足 | DZZ30           | 0,010    | 通信局番号を表示します。       |
| システム予約  | D2231~<br>D2232 | データ不定    | 変更不可               |
| 赤市社ココニド | V70             | ON       | 変更可(通信停止状態)        |
| 変更計可ノフク | 1/9             | 0FF      | 変更不可(通信開始状態)       |

(1)アナログ入力(J5)(ハードウェアオプション)

a. ソケット側コネクタ:XW4B-04B1-H1(オムロン製)を使用して下さい。

b. チャネル0、チャネル1の電圧入力/電流入力設定はジャンパピンで切替できます。 チャネル0設定

以下の様に 部分をジャンパピンで短絡して下さい。

①チャネルO電圧入力(0~5V 分解能10bit)設定

JP7

| 1 | 2 | 3 |  |
|---|---|---|--|
|   |   |   |  |

②チャネル0電流入力(0~20mA 分解能10bit)設定

| JP7 | 1 | 2 | 3 |  |
|-----|---|---|---|--|
|     |   |   |   |  |

チャネル1設定

以下の様に 部分をジャンパピンで短絡して下さい。

①チャネル1電圧入力(0~5V 分解能10bit)設定

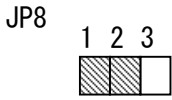

②チャネル1電流入力(0~20mA 分解能10bit)設定

JP8 1 2 3

|  | ~ | •   |
|--|---|-----|
|  |   | 100 |
|  |   |     |
|  |   |     |

c. ソケット側コネクタピン番号

| ピン番号 | 信号名     |
|------|---------|
| 1    | ΑΝΙΟ    |
| 2    | GND     |
| 3    | GND     |
| 4    | A N I 1 |

d. アナログ値入力アドレス

| デバイス番号 | 割付機能説明      | 電流/電圧      | 読込範囲      |
|--------|-------------|------------|-----------|
| D1006  | └╫0 アナログ値枚納 | 電圧(0~5V)   | 0000~03FF |
| 01990  |             | 電流(0~20mA) | 0000~03FF |
| D1007  | CH1 アナログ値格納 | 電圧(0~5V)   | 0000~03FF |
| D1997  |             | 電流(0~20mA) | 0000~03FF |

e. AD 補正について

MT-3の AD 入力性能ですが、最悪で 3%の誤差が生じます。以下の方法で補正を行って下さい。

内容)

| デバイス番号      | 割付機能説明      | 電圧/電流 | 設定内容                 |
|-------------|-------------|-------|----------------------|
| (ラッチテ゛ハ゛イス) |             |       |                      |
| D2232       | CHO 実測値を設定  | 電圧    | 5V を入力してその測定値を設定     |
|             |             | 電流    | 20mA を入力してその測定値を設定   |
| D2233       | CHO アナログ値格納 | 電圧/電流 | 補正する値を設定(最大設定値 1023) |
| D2234       | CH1 実測値を設定  | 電圧    | 5V を入力してその測定値を設定     |
|             |             | 電流    | 20mA を入力してその測定値を設定   |
| D2235       | CH1 アナログ値格納 | 電圧/電流 | 補正する値を設定(最大設定値 1023) |

#### 例) CHO の電圧入力を分解能 1024 に補正

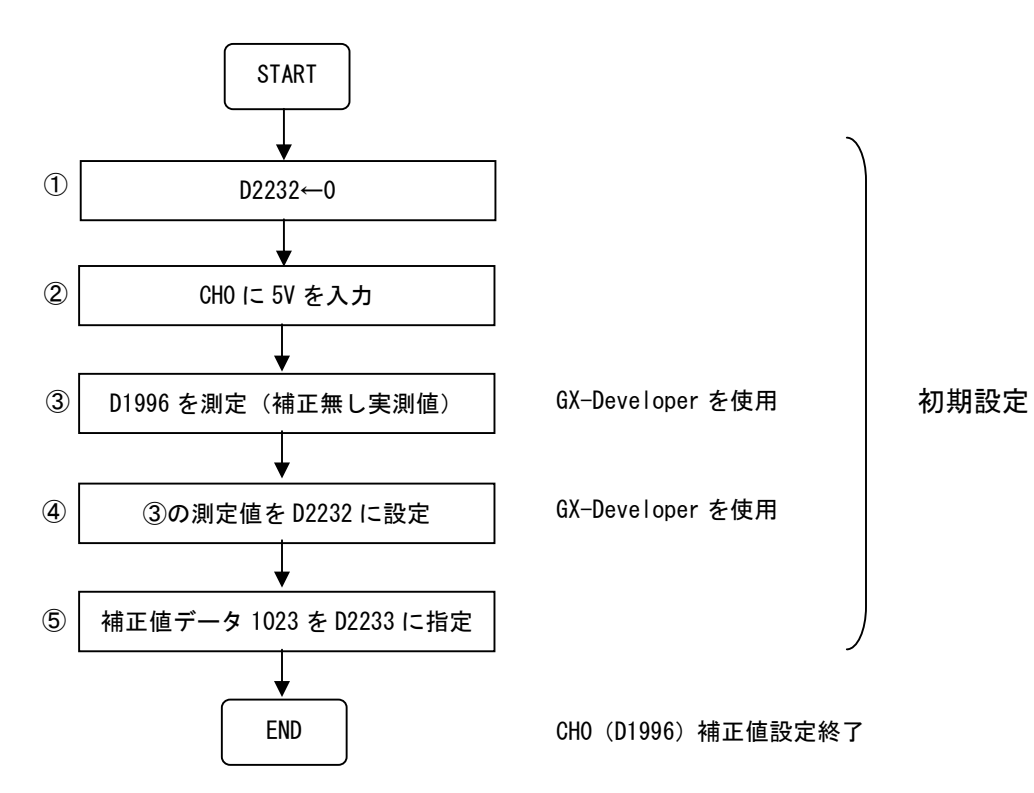

(5)イーサネット (RJ-45) (J8)

a. 正面視

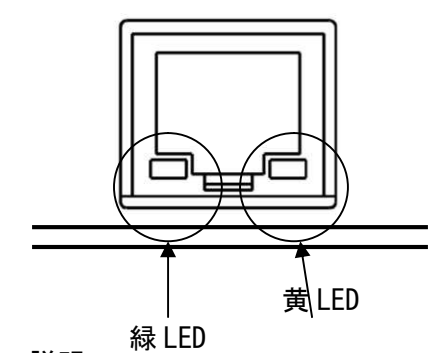

b. 説明

コネクタ形状 : RJ45 データ伝送速度 : 100BASE−TX/10BASE−T 緑LED LINK/ACT 点灯:LINK 点滅:ACT

黄LED 未使用

c. MACアドレス

MT-30E裏面に「MACアドレス」を貼っています。

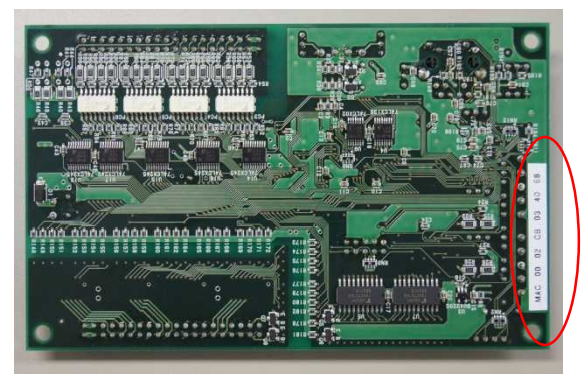

- 7.無手順プロトコル説明
  - 7\_1. 無手順プロトコル仕様

|                        |         | 説明                            |                     |  |
|------------------------|---------|-------------------------------|---------------------|--|
| 通信方式                   |         | 半2重通信                         |                     |  |
| 使用ポート                  |         | ポート2                          |                     |  |
| 通信仕様                   |         | RS-232C/RS-422                | ✓RS-485 各設定可能       |  |
|                        |         | (各通信に合わせ                      | さて設定は必要)            |  |
| マルチドロッ                 | プ接続     | RS-485 設定のみ                   | 可能 最大16台            |  |
| 送信コマンド                 |         | G(P).OUTPUT (7                | 2.参照)               |  |
| 受信コマンド                 |         | G. INPUT (7_3                 | . 参照)               |  |
| 最大送信デー                 | タ数      | バノエロ訳合は                       | ワード設定時(D1948=0) 128 |  |
|                        |         | ハイノリ設正時                       | バイト設定時(D1948=1) 256 |  |
|                        |         | ファナ 乳白味                       | ワード設定時(D1948=0) 64  |  |
|                        |         | アスキー設定時                       | バイト設定時(D1948=1) 128 |  |
| プロトコル名称 無手順プロトコル形式     |         | レ<br>形式                       |                     |  |
| データ形式                  |         | アスキー/バイナリ                     |                     |  |
|                        |         | アスキー設定 S                      | SW1-6 ON            |  |
|                        |         | バイナリ設定 S                      | SW1-6 OFF           |  |
| 無受信監視時                 | 間       | D1945                         |                     |  |
| 受信終了コー                 | ۲       | D1946(アスキー                    | /バイナリ時共設定必要)        |  |
| 受信終了デー                 | タ数      | D1947(バイナリ時のみ設定必要)            |                     |  |
| ワード/バイ                 | ト通信切り換え | ワード通信設定時 D1948 をOに設定する。/      |                     |  |
|                        |         | バイト通信 D1948 を1に設定する。          |                     |  |
| 送信処理中 X82 送信処理中 ON     |         | ON                            |                     |  |
|                        |         | 注意.                           |                     |  |
| 監視フラグ                  |         | G(P). OUTPUT 命令が同時に実行された時はエラー |                     |  |
|                        |         | コードに 7FF0H を格納します。後から実行された    |                     |  |
|                        |         | コマンドは動作不定です。                  |                     |  |
| 受信データ読出要求 X83 データ受信完了時 |         |                               | 完了時 ON              |  |

注意.終了コードが1バイトの場合は必ずバイト指定(D1948:1)に設定して下さい。 送受信データが1バイトずれます。

| G(P).OUTPUT UO | (S1) (S2) (D)               |      |
|----------------|-----------------------------|------|
| 設定データ          | 内容                          | セット側 |
| UO             | U0 に固定                      | ユーザ  |
| (\$1)          | コントロールデータを格納するデバイス番号        |      |
|                | (S1)+0 送信チャネル 0に固定          | ユーザ  |
|                | (S1)+1 送信結果 0∶正常 0以外∶エラーコード | システム |
|                | (S1)+2 送信データ数(1以上)          | ユーザ  |
| (\$2)          | 送信データが格納されるデバイスの先頭番号        | ユーザ  |
| (D)            | 実行完了にて ON させるビットデバイス番号      |      |
|                | (D)+0 実行完了時 ON します。         | システム |
|                | (D)+1 異常完了時に ON します。        | システム |

### 7 \_\_\_ 2. G(P). OUTPUT 命令説明

### 参考プログラム

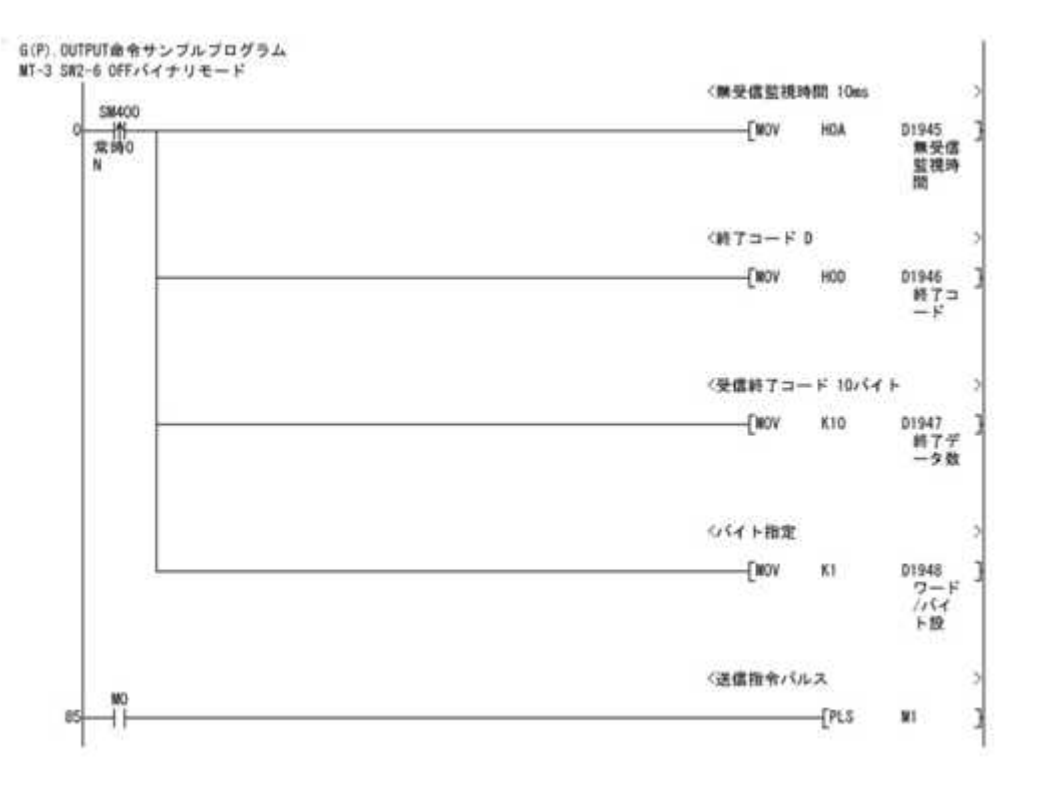

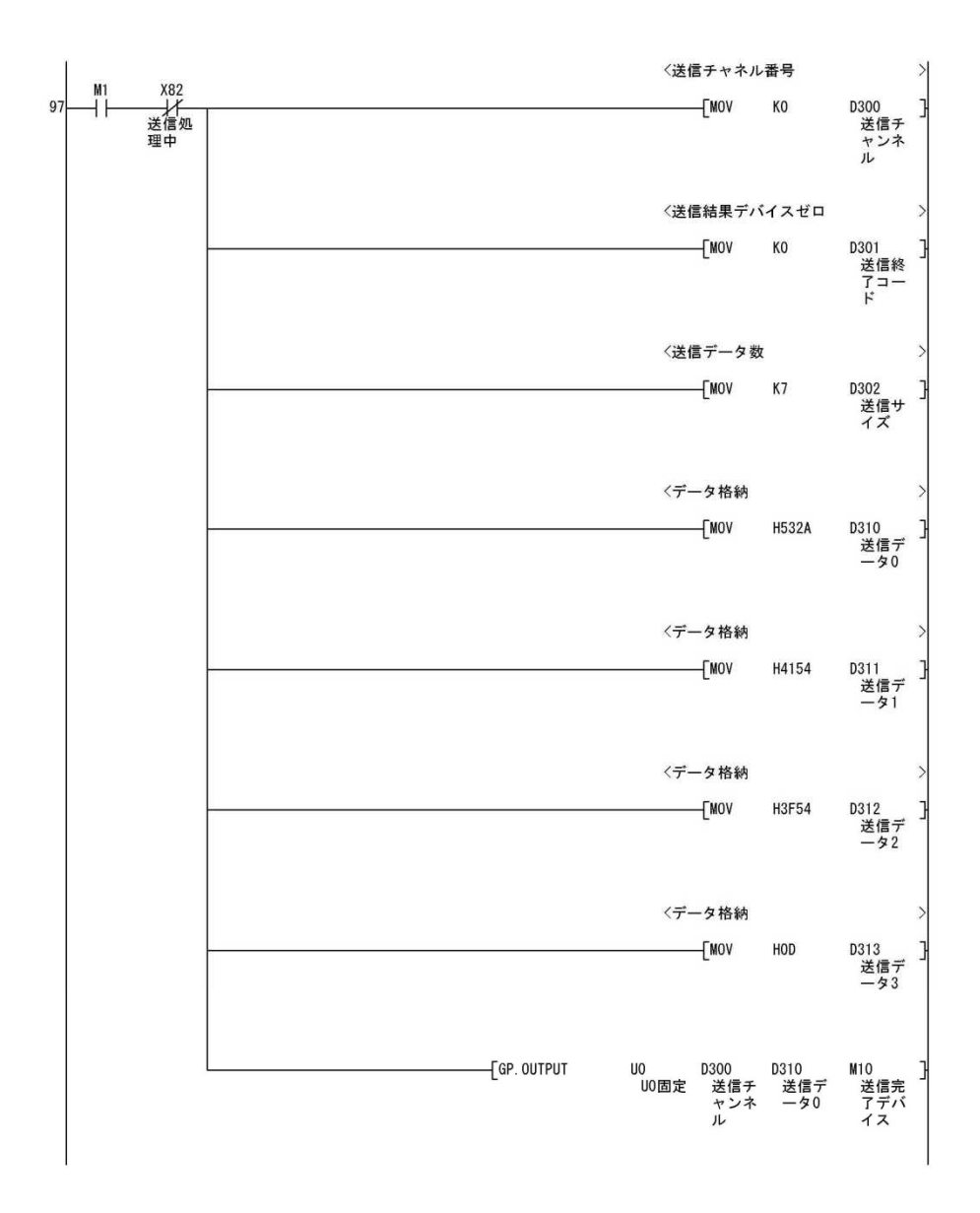

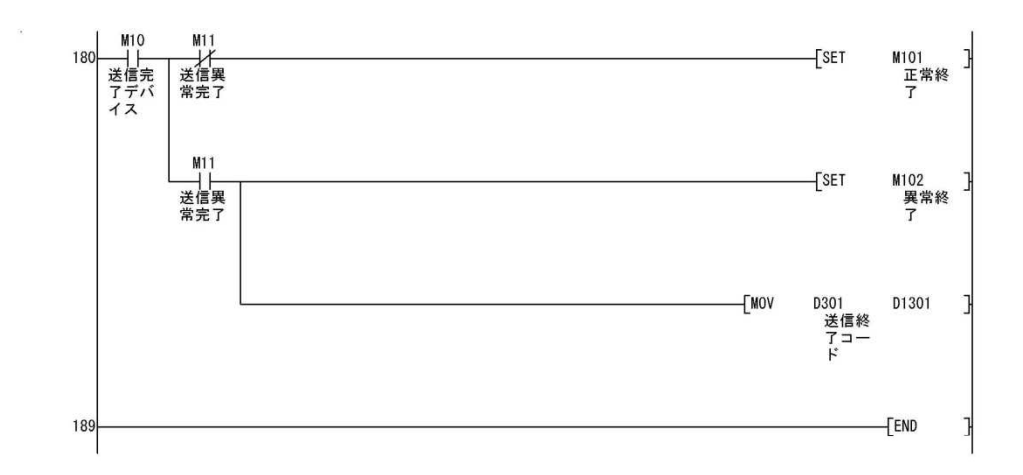

7\_3. G. INPUT 命令

| G_OUTPUT UO ( | S) (D1) (D2)                 |      |
|---------------|------------------------------|------|
| 設定データ         | 内容                           | セット側 |
| UO            | U0 に固定                       | ユーザ  |
| (S)           | コントロールデータを格納するデバイス番号         |      |
|               | (S)+0 受信チャネル 0に固定            | ユーザ  |
|               | (S)+1 受信結果   0∶正常 0以外∶エラーコード | システム |
|               | (S)+2 受信データ数                 | システム |
|               | (S)+3 受信データ許容数               | ユーザ  |
|               | (D1)に格納出来る受信データの許容ワード数       |      |
|               | を設定(0以上)                     |      |
| (D1)          | 受信データが格納されるデバイスの先頭番号         | システム |
| (D2)          | 実行完了にて ON させるビットデバイス番号       |      |
|               | (D)+0 実行完了時 ON します。          | システム |
|               | (D)+1 異常完了時に ON します。         | システム |

## 参考プログラム

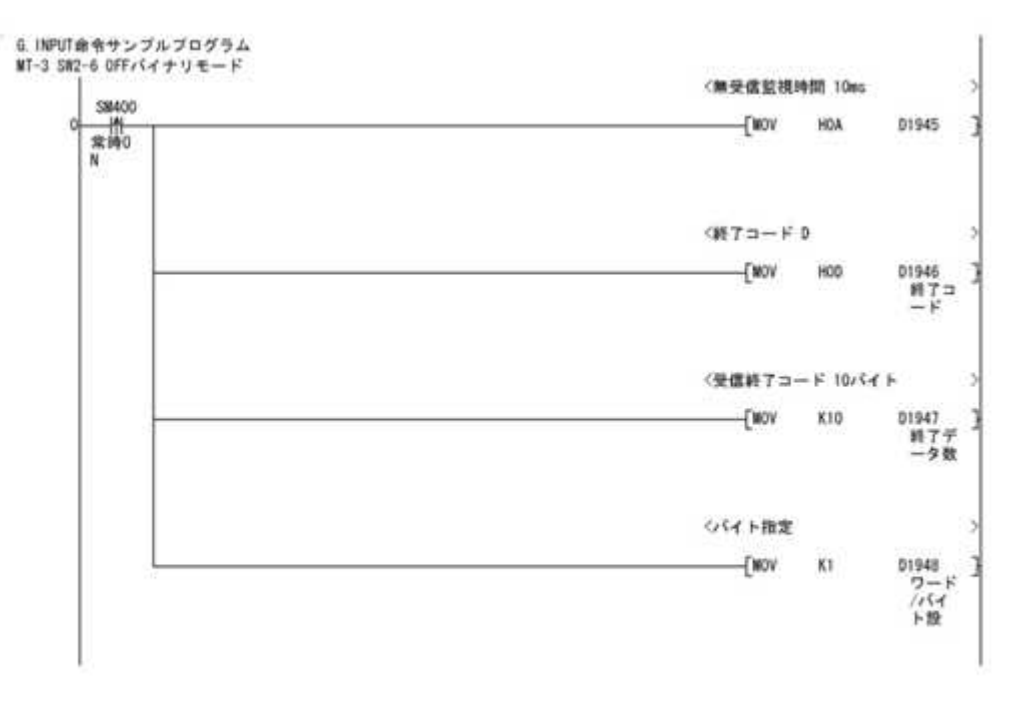

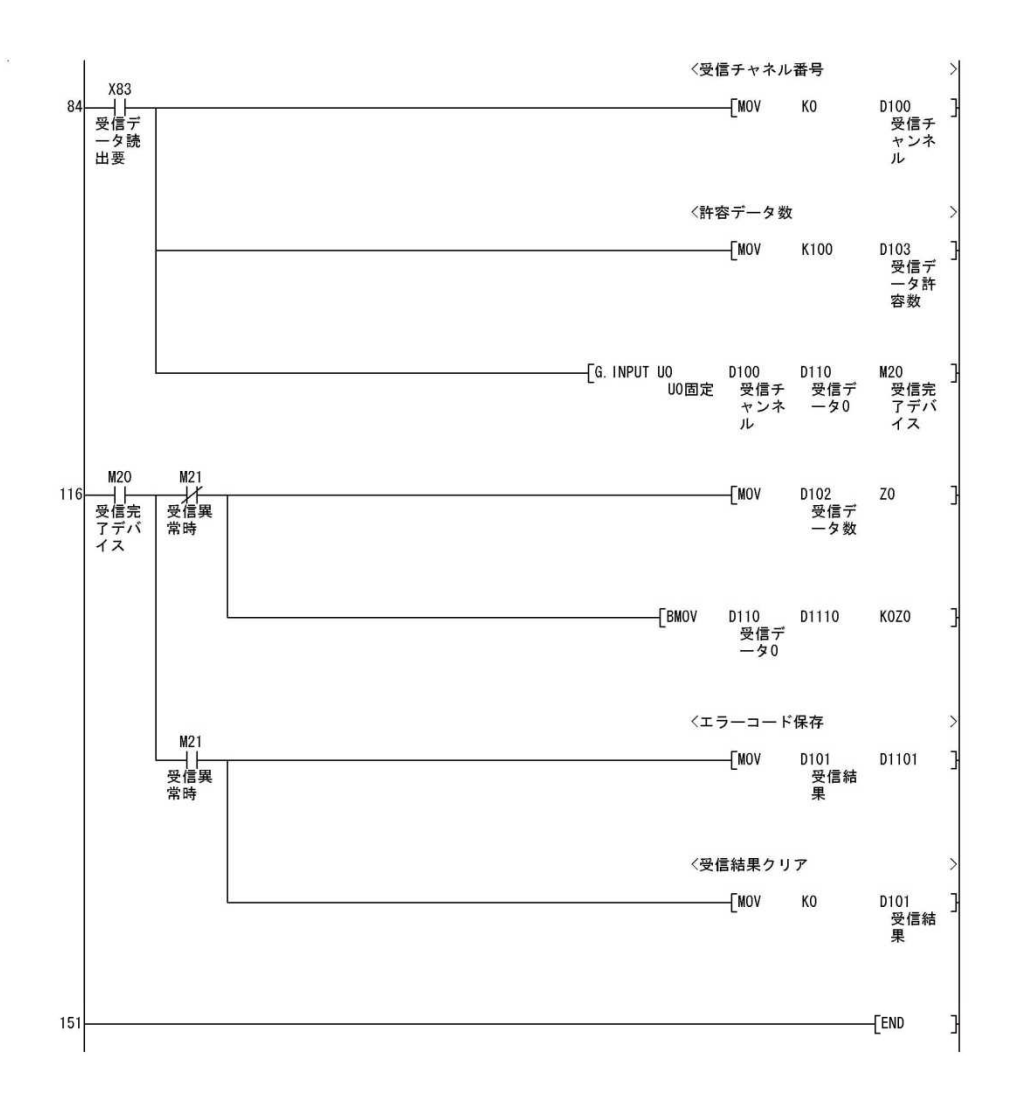

7 \_\_ 4. ZP. CSET 命令

| ZP. CSET U0 (S | (1) (S2) (D1) (D2) |      |
|----------------|--------------------|------|
| 設定データ          | 内容                 | セット側 |
| UO             | U0 に固定             | ユーザ  |
| (\$1)          | K1 に固定 (無効引数)      | なし   |
| (\$2)          | D0に固定 (無効引数)       | なし   |
| (D1)           | D0に固定 (無効引数)       | なし   |
| (D2)           | MOに固定 (無効引数)       | なし   |

機能)

無手順の受信終了バイト数処理で受信バイト数のカウントのずれが発生した場合に、 このコマンドを実行してカウンタのクリアが出来ます。

7\_5. 無手順プロトコルデータ説明

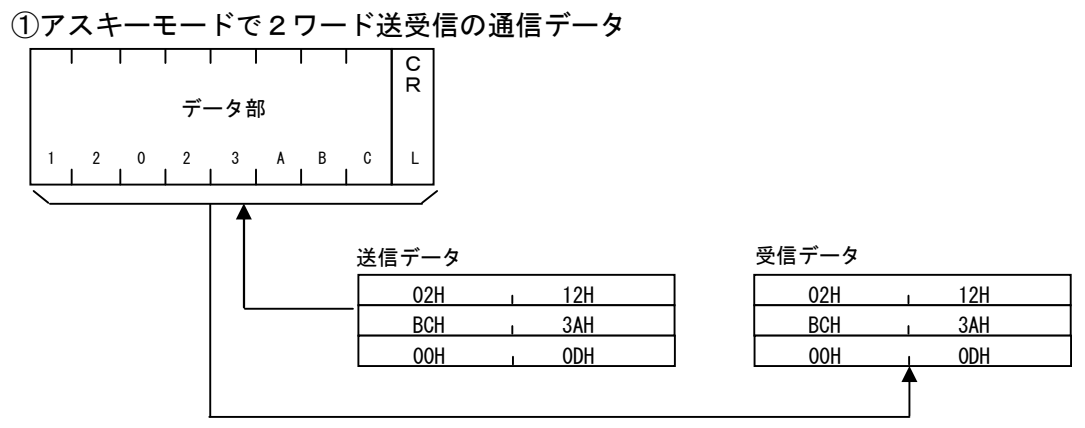

②バイナリモードで2ワード送受信の通信データ

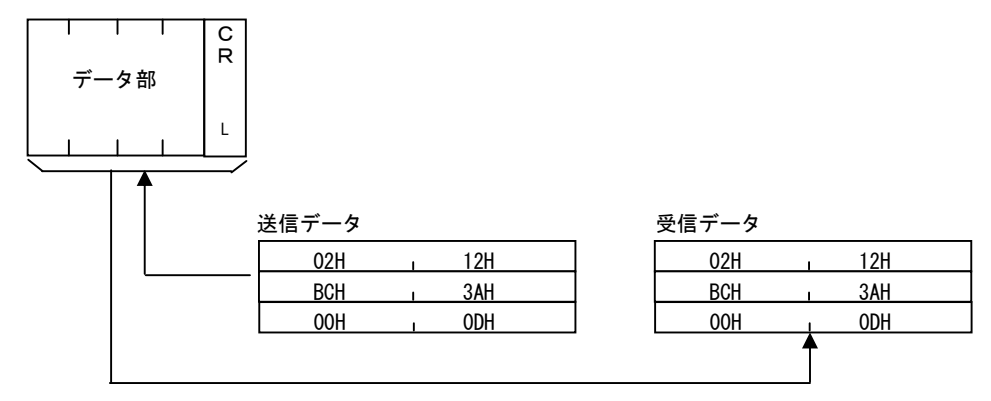

7\_6. 無受信監視時間説明

無受信監視時間は、外部危機側のトラブル発生によりデータ待ち状態になったときこの状態を解除するための監視時間です。設定方法は D1945 に監視する時間(0~FFFF ms 単位)を書込でください。(デフォルト値0)

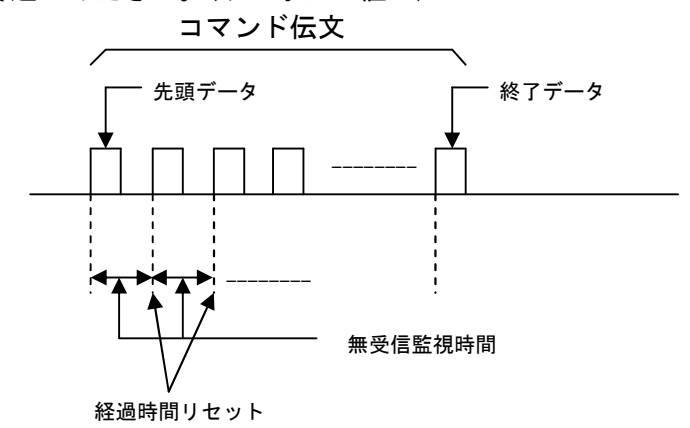

7\_7.受信終了コード説明

外部機器からのデータ受信で、受信処理を終了するデータです。この受信終了コードは必ず設定してください。設定方法はD1946 に受信終了コードを書き込んでください。

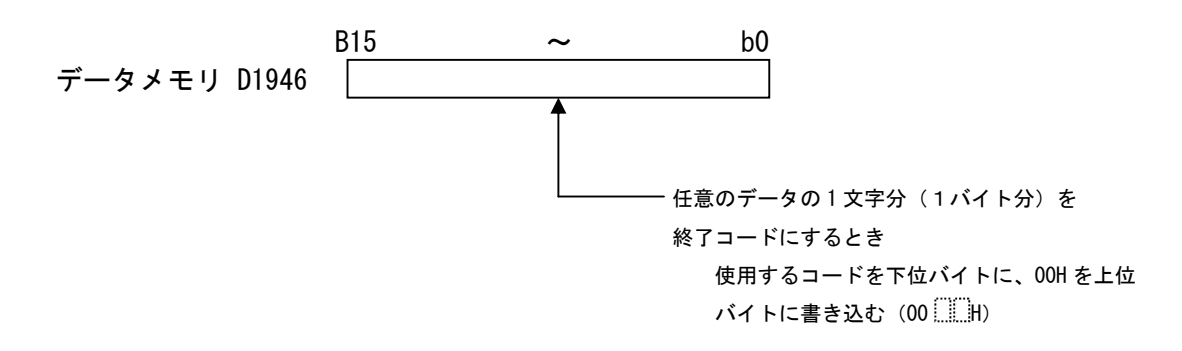

注意. 終了コードが1バイトの場合は必ずバイト指定(D1948:1)に設定して下さい 送受信データが1バイトずれます。

7 8. 受信終了データ数説明

バイナリ設定時に外部機器からのデータ受信で受信するデータ数を設定してください。バ イナリモードは受信終了コード設定以外にこのデータも必ず設定してください。設定しない とデータ内容により正常受信終了できないことが発生します。

設定方法は D1947 に受信するデータ数(1~10)を設定してください。

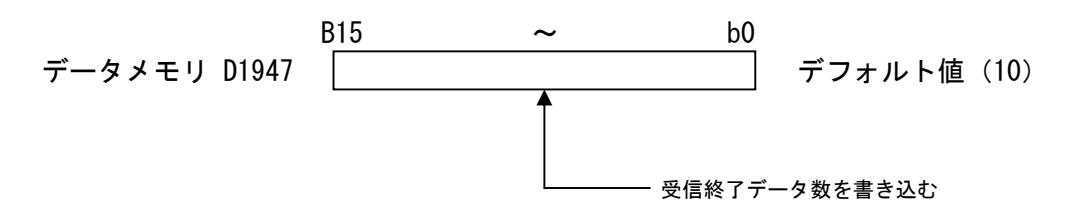

7\_9. RS-485通信局番号説明

①通信局番号確認方法

ロータリSW(SW2)を9にセットして下さい。現在の通信局番号(D2230)を 表示します。

MT-30E上操作SW、LED図

ロータリ SW SW2

#### 通信局番とモニタリングLED一覧表

| 活信已来只(D2220) |                  |
|--------------|------------------|
| 通信向留亏(D2230) | 向留亏唯認(モーダリングLED) |
| 0            | 0(LD6)が点灯        |
| 1            | 1 (LD7) が点灯      |
| 2            | 2(LD8)が点灯        |
| 3            | 3 (LD9) が点灯      |
| 4            | 4 (LD10) が点灯     |
| 5            | 5(LD11)が点灯       |
| 6            | 6 (LD12) が点灯     |
| 7            | 7 (LD13) が点灯     |
| 8            | 8 (LD14) が点灯     |
| 9            | 9 (LD15) が点灯     |
| 10           | A (LD16) が点灯     |
| 11           | B(LD17)が点灯       |
| 1 2          | C(LD18)が点灯       |
| 1 3          | D(LD19)が点灯       |
| 14           | E(LD20)が点灯       |
| 15           | F(LD21)が点灯       |

②通信局番号設定方法

ロータリSW(SW2)を9にセットして下さい。現在の通信局番号(D2230)を 表示します。次にSW2-8をOFF→ONして下さい。この操作を繰り返すと通信局番 号が0→1→2→・・・・→15→0→1に変化します。

備考. ネットワーク内に同一通信局番号を持つMT-30Eが存在するときは通信が出来 なくなります。必ず異なる通信局番号を割り付けて下さい。 7 \_\_ 1 O. 無手順プロトコル通信エラーコード説明 異常完了に D1940 にエラーコードを格納します。一覧を記します。

| エラーコード | エラー項目           | 内容                   |
|--------|-----------------|----------------------|
| 7E70H  | 最大送信データ数        | 設定送信データ数がオーバしています。   |
|        | 設定エラー           |                      |
| 7EC3H  | 2 重送信要求エラー      | 送信処理中に再度送信要求が発生した。   |
| 7EC4H  | 送信データエラー        | 送信データサイズが0の時、受信許容数が  |
|        |                 | 0の時                  |
| 7F20H  | ASCII→BIN 変換エラー | バイナリに変換できないアスキーコードを  |
|        |                 | 受信した。                |
| 7F40H  | タイムアップ0         | 無受信監視時間がタイムアップした。    |
| 7FF0H  | 2 重受信データエラー     | 受信処理中に他の受信コマンドが受信した。 |

- 8. イーサネット固定バッファ通信説明
  - 8\_1. ネットワーク設定手順
- 1) 設定方法

LtC-Toolのメニューの「ツール」→「ライブラリ用設定」→「ネットワーク設定」を実行

| LtC-Tool M (= | E)                                          |         |                 |               |  |  |  |
|---------------|---------------------------------------------|---------|-----------------|---------------|--|--|--|
| ファイル(F) 実行(R) | ツール(T) /                                    | ヽノレプ(H) |                 |               |  |  |  |
| 48844-322+0   | 設定(S)                                       |         | -54750-         | 一機種情報         |  |  |  |
| 「友作里ノ基力」、「論   | ライブラリ用                                      | 設定(L) 🕨 | ・ ネットワーク設定(N) 3 | CPU: H8SX/16  |  |  |  |
| バージョン指定       |                                             | (1.237  | 26 123)         | Clock: 12 MHz |  |  |  |
| 処理ラダーフォルダ 🖸   | ーフォルダ C:¥MELSEC¥Gppw¥TEST¥Resource¥POU¥Body |         |                 |               |  |  |  |
| 実行プログラム選択 M   | AIN                                         |         |                 | •             |  |  |  |

2) ネットワーク設定の基本設定

自局のネットワークデータを設定する画面です。

| ネットワーク設定     |   |   |   |    |   |    |   |    | -03 |
|--------------|---|---|---|----|---|----|---|----|-----|
| 基本設定(オープン設定) | Ĩ |   |   |    |   |    |   |    |     |
| 自局IPアドレス     | 0 | e | 0 | -3 | 0 | e  | 0 |    |     |
| サブネットマスク     | 0 | e | 0 | -3 | 0 | C. | 0 |    |     |
| デフォルトゲートウェイ  | 0 | ē | 0 | 3  | 0 | £. | 0 |    |     |
|              |   |   |   |    |   |    |   |    |     |
|              |   |   |   |    |   |    |   |    |     |
|              |   |   |   |    |   |    |   |    |     |
|              |   |   |   |    |   |    |   |    |     |
|              |   |   |   |    |   |    |   |    |     |
|              |   |   |   |    |   |    |   |    |     |
|              |   | _ | _ | _  | _ | _  | _ |    |     |
|              |   |   |   |    |   |    |   | OK | シセル |

項目説明

| 自局IPアドレス    | : | 自局の IP アドレスを入力して下さい。      |
|-------------|---|---------------------------|
| サブネットマスク    | : | 自局のサブネットマスクを入力して下さい。      |
| デフォルトゲートウェイ | : | デフォルトのゲートウェイアドレスを入力して下さい。 |

3) ネットワーク設定のオープン設定説明

| 1:       •       •       •       •       •       •       •       •       •       •       •       •       •       •       •       •       •       •       •       •       •       •       •       •       •       •       •       •       •       •       •       •       •       •       •       •       •       •       •       •       •       •       •       •       •       •       •       •       •       •       •       •       •       •       •       •       •       •       •       •       •       •       •       •       •       •       •       •       •       •       •       •       •       •       •       •       •       •       •       •       •       •       •       •       •       •       •       •       •       •       •       •       •       •       •       •       •       •       •       •       •       •       •       •       •       •       •       •       •       •       •       •       •       •       •       •       •       •                                                                                                    |       |
|----------------------------------------------------------------------------------------------------|-------|
| Image: Construction of the construction of the construc               |       |
| Image: state state  | 0 0 [ |
| Image: Constraint of the constraint of the constr | 0 0 [ |
|                                                                                                    | 0 0   |
|                                                                                                    | 0 0   |
|                                                                                                    | 0 0   |
|                                                                                                    | 0 0   |
|                                                                                                    | 0 0 1 |

固定バッファ1~8の各通信内容を設定して下さい。

| 項  | 目 | 説   | 明   |
|----|---|-----|-----|
| ~~ |   | ~~~ | ~ . |

| プロトコル    | : | UDP/TCP 設定            |
|----------|---|-----------------------|
| オープン方法   | : | Active/Fullpassive 設定 |
| 送受信      | : | 送信/受信 設定              |
| ペア設定     | : | しない/する 設定             |
| 自局ポート番号  | : | ポート番号を入力              |
| 他局IPアドレス | : | 通信相手先 IP アドレスを入力      |
| 他局ポート番号  | : | 通信相手先ポート番号を入力         |
| バッファサイズ  | : | 通信相手先との通信データ量を入力      |
| 有効       | : | チェックで設定内容が有効になります。    |

備考)設定方法の詳細についてはL t C-Toolへルプのネットワーク設定を 参照して下さい。

| 仕様                     | 説明                                                            |
|------------------------|---------------------------------------------------------------|
| 通信方式                   | 固定バッファ(無手順)                                                   |
| バッファ数                  | 8                                                             |
| 伝送速度                   | 10M/100M 自動認識                                                 |
| 通信プロトコル                | TCP/UDP バッファ毎の設定                                              |
| TCP/IP の IP フラグメント機能   | ***                                                           |
| (IP パケット分割送受信)         | 不划心                                                           |
| オープンコマンド               | ZP. OPEN                                                      |
| クローズコマンド               | ZP. CLOSE                                                     |
| 送信コマンド                 | ZP. BUFSND                                                    |
| 受信コマンド                 | ZP. BUFRCV                                                    |
| 1バッファ最大データ設定数          | バッファ毎に設定可能、                                                   |
|                        | 1 バッファ最大設定値 1500 バイト(750 ワード)                                 |
| ネットワーク機能初期化完了フラグ       | X119(ONで初期化完了)                                                |
| OPEN 状態フラグ             | U0¥G50                                                        |
|                        | BitO:バッファ1 ON:OPEN OFF:CLOSE                                  |
| 注釈)                    | Bit1:バッファ2 ON:OPEN OFF:CLOSE                                  |
| UDP は即時で、TCP は相手との接続が  | Bit2:バッファ3 ON:OPEN OFF:CLOSE                                  |
| 確立した段階で立ち上ります。         | Bit3:バッファ4 ON:OPEN OFF:CLOSE                                  |
|                        | Bit4:バッファ5 ON:OPEN OFF:CLOSE                                  |
|                        | Bit5:バッファ6 ON:OPEN OFF:CLOSE                                  |
|                        | Bit6:バッファ7 ON:OPEN OFF:CLOSE                                  |
|                        | Bit7:バッファ8 ON:OPEN OFF:CLOSE                                  |
| OPEN 実行中フラグ            | U0¥G52                                                        |
|                        | Bit0:バッファ1 ON:OPEN 実行中                                        |
|                        | Bit1:バッファ2 ON:OPEN 実行中                                        |
|                        | Bit2:バッファ3 ON:OPEN 実行中                                        |
|                        | Bit3:バッファ4 ON:OPEN 実行中                                        |
|                        | Bit4:バッファ5 ON:OPEN 実行中                                        |
|                        | Bit5:バッファ6 ON:OPEN 実行中                                        |
|                        | Bit6:バッファ7 ON:OPEN 実行中                                        |
|                        | Bit/:バッファ8 UN:UPEN 実行中                                        |
| バッファ格納状態               |                                                               |
| (受信に割り当てられた場合は、        | Bittu:パッファ1 UN:送信/受信パケット有り                                    |
| 交信ハケットか有ると UN します。<br> | DITI:ハツノア2 UN:送信/受信ハケット有り                                     |
|                        | DITZ:ハツノア3 UN:达信/受信ハケット有り                                     |
|                        | DILJ:ハツノア4 UN:达信/ 文信ハケツト有り<br>  Dit4、ボッコュ E ON、 YF信/平信パケット 左口 |
|                        | DIL4:ハツノア5 UN:达信/受信ハケツト有り<br>Ditf ボッコーク ON 光伝/型伝ジケットキリ        |
|                        | BIT5:ハッノア6 UN:送信/受信ハケット有り                                     |

8\_2. 固定バッファ通信説明

| Bit6:バッファ7   | ON:送信/受信パケット有り |
|--------------|----------------|
| Bit7 : バッファ8 | ON:送信/受信パケット有り |

- 8\_3. 対応コマンド説明
- 1 ) ZP. OPEN (1) (2) (3) (4)
  - 機能説明:ポート OPEN 命令
    - ① "UO"で固定
    - 該当するバッファ番号を指定(K1~K8)
    - ③ 未使用、ただ指定は必要
    - ④ ビットデバイスを指定
      - 例) M100 を指定した場合は終了時に M100 が ON し、その際 M101 が OFF なら成功
  - 注釈)ペアリングについて、例えば1と2をペアリングしている場合は、1のみの OPEN 要求で1、2が OPEN 状態に成ります。

#### 2) ZP. CLOSE (1) (2) (3) (4)

- 機能説明:ポート CLOSE 命令
  - ① "UO"で固定
  - 該当するバッファ番号を指定(K1~K8)
  - ③ 未使用、ただ指定は必要
  - ④ ビットデバイスを指定
     例) M105 を指定した場合は終了時に M105 が ON し、その際 M106 が OFF なら成功
- 3) ZP. BUFSND (1) (2) (3) (4) (5)

機能説明:指定バッファからパケット送信します。

- ① "UO"で固定
- ② 該当するバッファ番号を指定(K1~K8)
- ③ 未使用、ただ指定は必要
- ④ 送信データサイズ、送信データのアドレスを指定
   例) D500 を指定した時は、D500 に送信データサイズと D501 以降に送信データを格納
   ⑤ ビットデバイスを指定
  - 例) M255 を指定した場合は終了時に M255 が ON し、その際 M256 が OFF なら成功
- 4) ZP. BUFRCV (1) (2) (3) (4) (5)
  - ① "UO"で固定
  - ② 該当するバッファ番号を指定(K1~K8)
  - ③ 未使用、ただ指定は必要
  - ④ 受信データサイズ、受信データのアドレスを指定
  - 例) D400 を指定した時は、D400 に受信データサイズと D401 以降に受信データが格納 ⑤ビットデバイスを指定
    - 例) M245 を指定した場合は終了時に M245 が ON し、その際 M246 が OFF なら成功

8\_4. 固定バッファ通信参考プログラム説明 固定バッファ通信の参考ラダーを掲載します。

1)システム構成

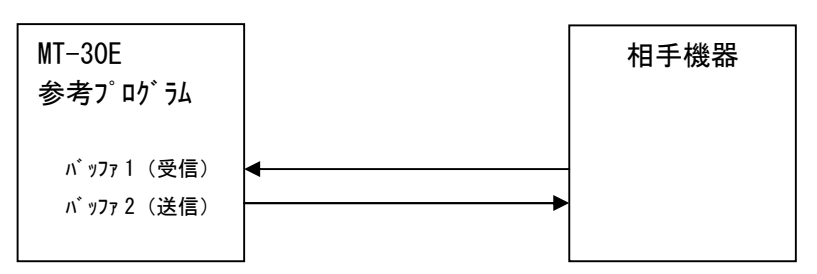

注釈)ペアリング設定を行い1番で受信、2番で送信を割り当て

2)参考プログラムネットワーク設定

| 自局IPアドレス   | 192. 168. 1. 90  |
|------------|------------------|
| サブネットマスク   | 255. 225. 255. 0 |
| ゲートウェイ     | 192. 168. 1. 1   |
| 相手局のIPアドレス | 192. 168. 1. 91  |
| 通信プロトコル    | UDP              |
| 自局のポート番号   | 3000             |
| 相手局のポート番号  | 3001             |
| 送受信バッファサイズ | 200byte          |

### 3)参考ラダー

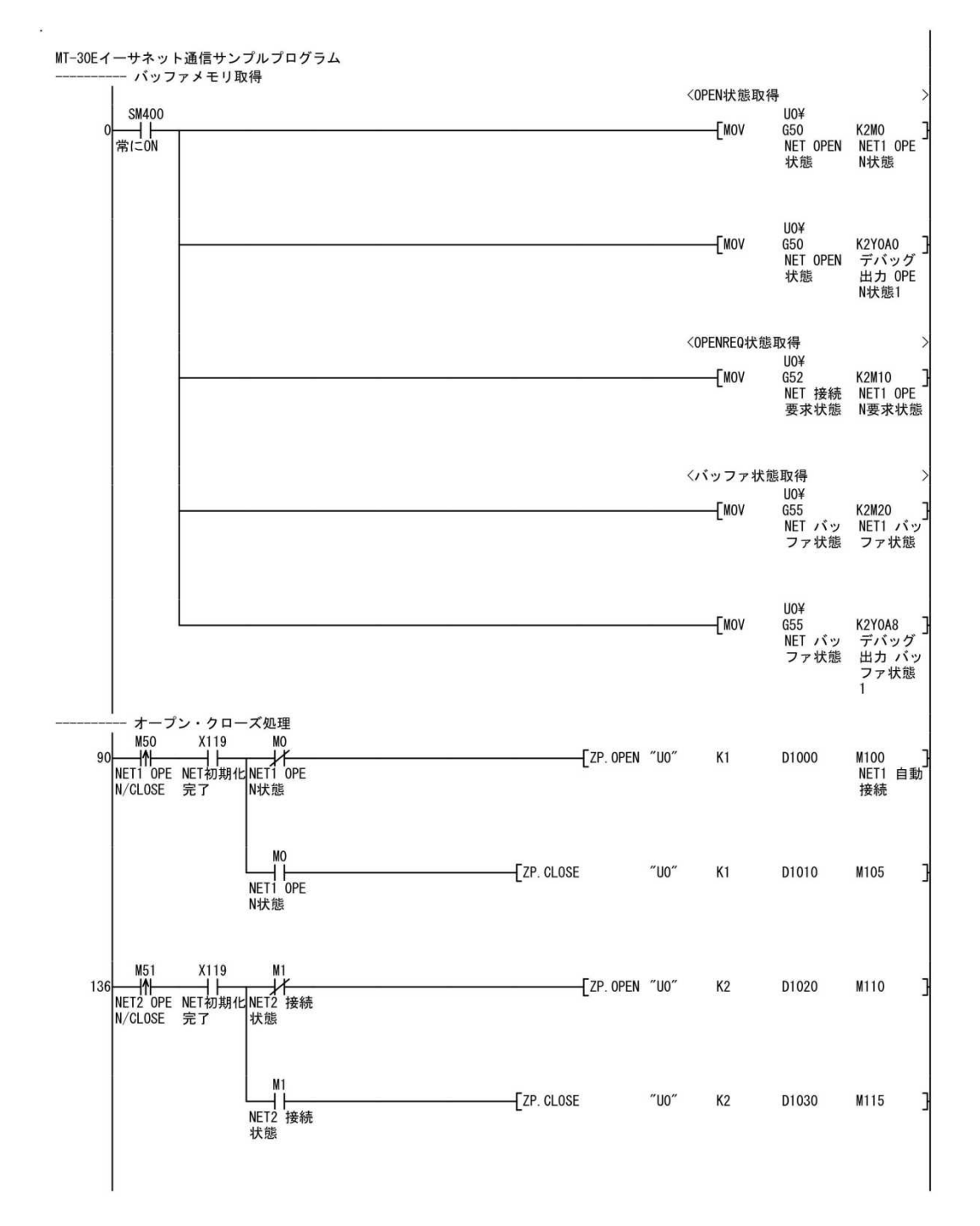

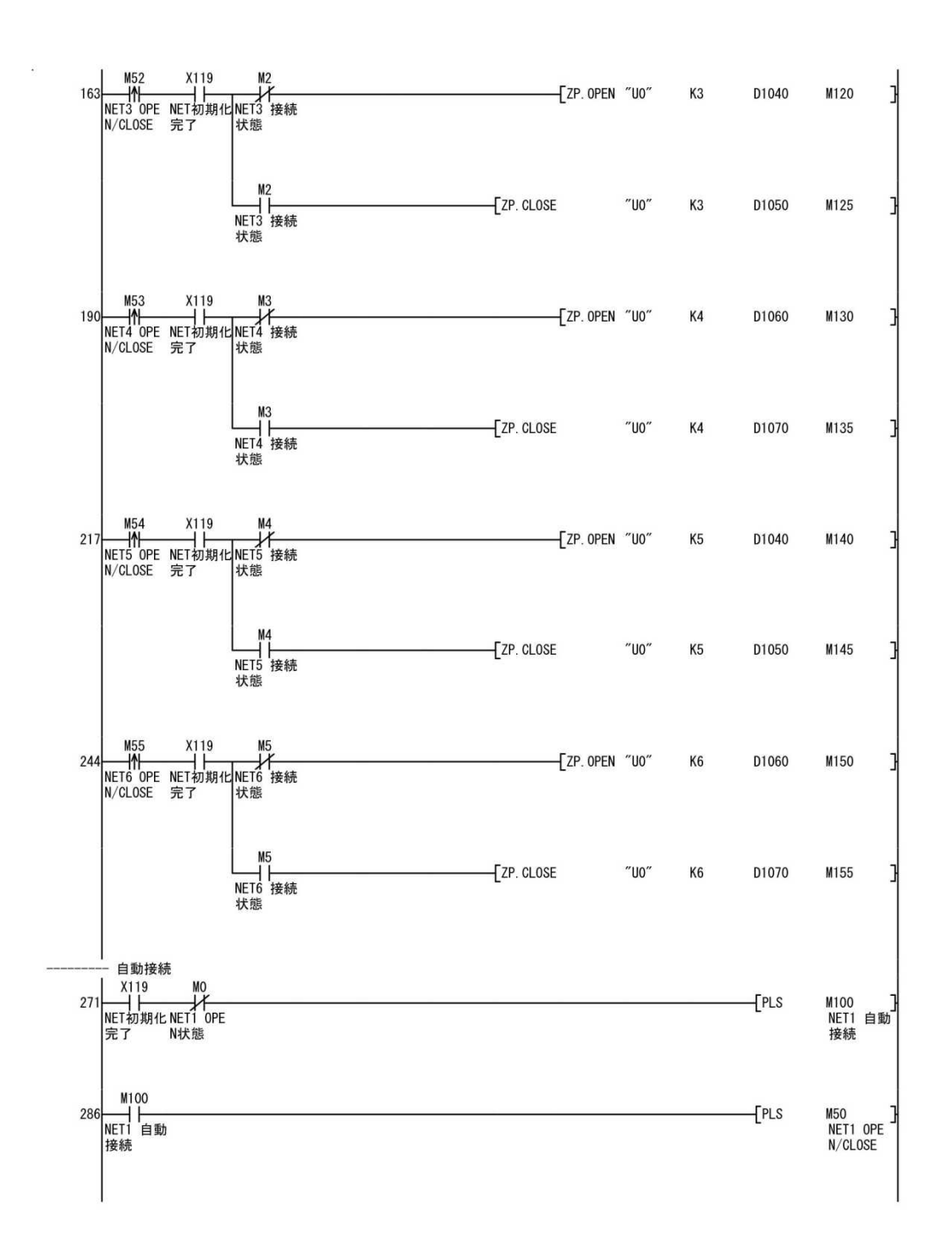

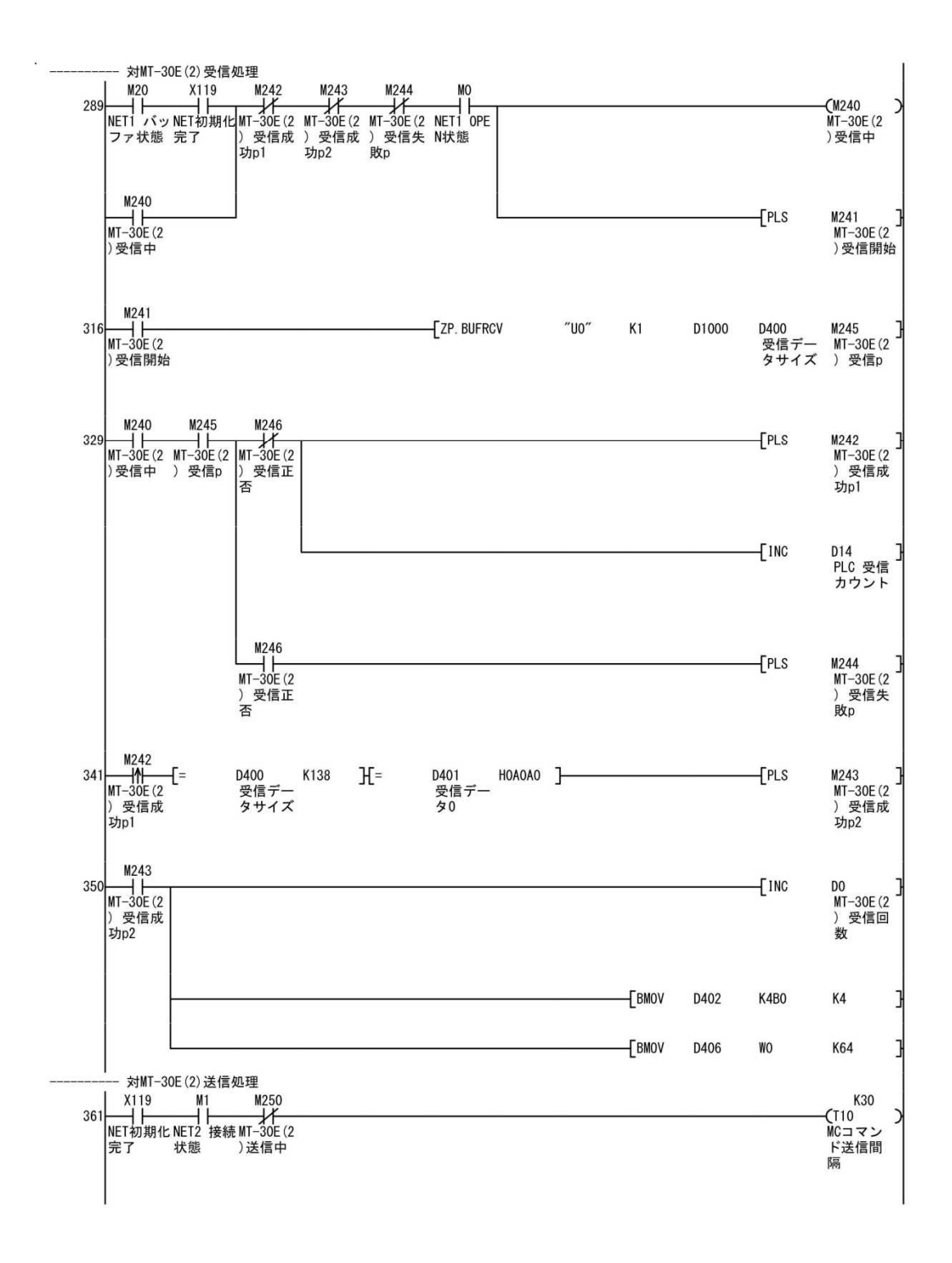

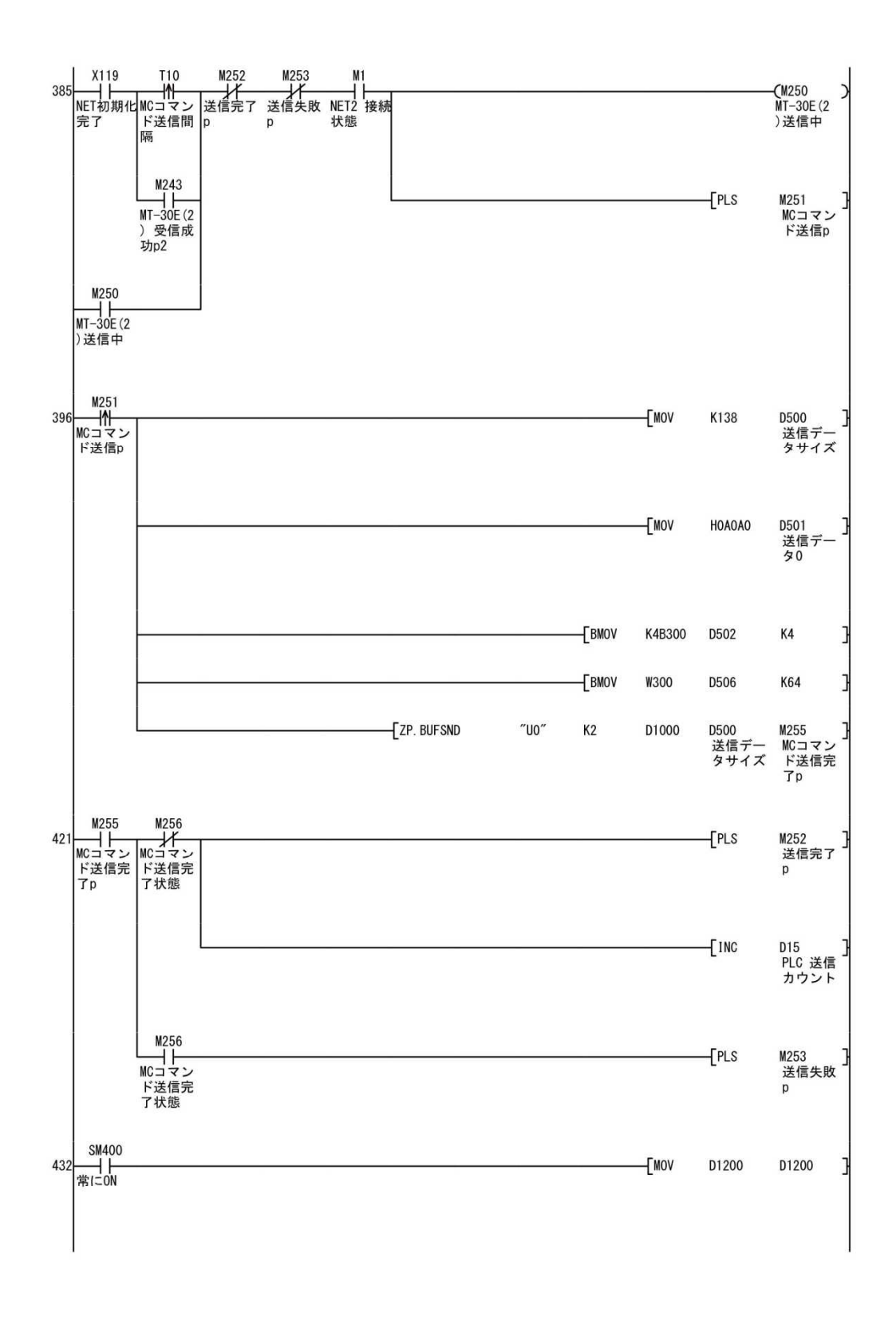

![](_page_43_Figure_0.jpeg)

- 9. GX-Developer 設定説明(ルネサス製コンパ イランイエローソフト製コンパ イラ共通) ①GX-Developer を起動して以下の初期設定を行ってください。
  - メニュー「プロジェクト」→「プロジェクト新規作成」を実行して以下の設定を行って下さい。  $PC \rightarrow J - \vec{x} : QCPU (QE - \vec{k})$

**PCタイプ:Q06H** 

| じ リーズ                       |                   | OK                  |
|-----------------------------|-------------------|---------------------|
| CORU(CH-N)                  |                   | キャンヤル               |
| 0947°                       | •                 |                     |
| つわからん種別                     |                   |                     |
| (* 5%-                      | ● ラヘルを使用          | しない                 |
| C SFC T MELSAP-L            | ○ ラベルを使用          | する                  |
| C ST                        | (STプログラノ<br>使用する# | 、FB、構造体を<br>射に選択する) |
| プロジェクト名設定<br>「 プロジェクト名を設定する |                   |                     |

②ラダープログラムの作成/編集を行って下さい。

![](_page_44_Picture_5.jpeg)

③ラダープログラムの保存

GX-Developer の「プロジェクト」→「プロジェクトの名前を付けて保存」を実行して下さい。 下記のウィンドウが表示しますのでPROJECT名(任意)を入力して「保存」し て下さい。

| ᡥᡅ᠅ᠴᡃ᠋ᢣᡊᡰ᠋᠄᠋᠋ᢆᢖᡝ᠋᠋ᡔ | [-c-]   | - E  |        |       |
|---------------------|---------|------|--------|-------|
| ファイル名               | CPU%/7° | 作成日時 | 「見出し文  | ~     |
| 🛅 Adobe Albums      |         |      | ディレクトリ | 100   |
| ATC                 |         |      | ディレクトリ |       |
| 🛅 Books             |         |      | ディレクトリ |       |
| 🛅 borland           |         |      | ディレクトリ |       |
| 🛅 Cadence           |         |      | ディレクトリ |       |
| Cvewin .            |         |      | ディレクトリ | ~     |
| <                   |         |      |        | >     |
| ライフ*/パタス 🖸          | ¥       |      |        | 保存    |
| ロジェクト名 🛛 🕅          | ROJECT  |      |        | キャンセル |

④プログラム開発はLtC-Tool を使用して下さい。

操作の詳細については「LtC-Tool 取扱説明書」を参照して下さい。

注意. LtC-Tool を使用時は必ずUSBガードキーを取り付けて行って下さい。取り付け ていない時にはエラー終了します。

- 10. FlashROM 書込ケーブル説明
  - 10\_\_1. 各名称説明

MT-30Eへのプログラム書込はTDG製「FlashROM書込ケーブル」を 使用して下さい。

TDG 製 FlashROM 書込ケーブル図

![](_page_46_Figure_4.jpeg)

① 「BOOT⇔USR」 SW

FlashROM書込モードを切り替えます。

BOOT側: CPUをFIash ROM書き込みモードにします。

USR側: CPUをプログラム実行モードにします。

②「RESET」SW
 MT-30EをRESETできます。(MT-30E上の「RESET」SWと同じ機能です。)

- ③「H8⇔SH」SW MT-30EのCPUはH8SXなので、H8側にして下さい。
- ④「有効⇔無効」SW

有効で「BOOT⇔USR」SW、「RESET」SW、「H8⇔SH」SWが有効に なります。

無効で「BOOT⇔USR」SW、「RESET」SW、「H8⇔SH」SWが無効に なります。誤操作禁止ができます。

- ⑤D-SUB9ピンコネクタ
   開発パソコンの通信ポートに接続して下さい。
   ⑥MILコネクタ10ピンコネクタ
- MT-30Eツールポート(J1)に接続して下さい。
- 10\_2. FlashROM 書込ケーブル接続手順説明

手順1.安全の為、基板の電源をOFFして下さい。

手順2.以下の図の様に接続して下さい。

![](_page_46_Figure_19.jpeg)

11. ラダーオンライン操作説明

①FIashROM書込ケーブルを開発パソコンとMT-30E(JP1)に接続して下さい。

②GX-Developer を起動して以下の設定を行って下さい。

(1)「メニューのオンライン」→「接続先指定」を実行して下さい。

| 接続先指定            |                                                                                                    | ×                                             |
|------------------|----------------------------------------------------------------------------------------------------|-----------------------------------------------|
| ∦*ን⊐ን∰ I/F       | WITH         OC IE Cont         NET(II)         OC-Link         Ethernet         OPU           USB         NET/100H)         #'\r'         OC-Link         Ethernet         OPU                                                                                                    | AF SSC<br>T N 291                             |
|                  | COM COM1 伝送速度 38.4Kbps                                                                                                    |                                               |
| PC100 1/F        | OPU         DO IE Cont         NET(II)         DO-Link         Ethernet         O24           Image: Image: Ima | G4<br>21-71<br>1                              |
|                  |                                                                                                    | CPUE-1* QCPU(QE-1*)                           |
| 他局指定             |                                                                                                    | 接続經路一覧                                        |
|                  | タイムチェック(秒) 10 リトライ回数 0                                                                                                    |                                               |
| ネットワーク<br>通信経路   |                                                                                                    | UEE 通信7.7 · · · · · · · · · · · · · · · · · · |
|                  | NET/10(H)                                                                                                    |                                               |
|                  |                                                                                                    | 977641X-3 <sup>2</sup>                        |
| 異種ネットワーク<br>通信経路 | C24 C0 IE Cont NET(I) CC-Link Ethernet                                                                                                    | 2 ■ ■ ■ ■ ■ ■ ■ ■ ■ ■ ■ ■ ■ ■ ■ ■ ■ ■ ■       |
|                  | NET/10(H) 対象CPU                                                                                                    | ок                                            |
|                  | 自局アクセス中です.   指定な                                                                                                    | L開じる                                          |

(2)「パソコン側 I / F」→「シリアル」をダブルクリックして下さい
 RS-232Cにチェックをし

COMポート:実際に使用されるCOM番号を指定 ボーレート: <u>57.6Kbps</u>を指定

| /F シリアル詳細設定 |                                       |
|-------------|---------------------------------------|
| 320         | ОК                                    |
|             | キャンセル                                 |
| COM 6       |                                       |
| 57.6Kbps 👻  |                                       |
|             | (F シリアル詳細設定<br>320 COM 6 ▼ 57.5Kbps ▼ |

- (3)「PC側 I / F」→「CPUユニット」を指定して下さい。
- (4)「他局指定」をクリックして下さい、確認ウィンドウが表示しますので「はい」を 指定して下さい。
- (5) 接続確認の為「通信テスト」をクリックして下さい。以下の画面が表示したら 接続終了です。

| 接続先指定            |                                                                                                    |                                                        | ×                   |
|------------------|----------------------------------------------------------------------------------------------------|--------------------------------------------------------|---------------------|
| /ለ*⁄/⊒γ/∰ I/F    | MIT         OG IE Cont         NET(II)         OG-Link         Ethernet           USB         NET/I 000         t~r <r></r> t~r         t~r         t         t         t | OPU AF<br>t <sup>~</sup> t <sup>~</sup> t <sup>~</sup> | sso<br>aat          |
|                  | COM COM 1 伝送速度 38.4Kbps                                                                                                    |                                                        |                     |
| PC側 1/F          | OPU CG IE Cont NET(II) CO-Link Ethernet<br><u>2191</u> NET/1000 2191 2191 2191<br>2191                                                                                    | 024 <u>64</u><br><u>2191</u>                           | ×.                  |
|                  | MELSOFTツリーズ* GX De                                                                                                    | veloper 🔀                                              | t* [ΩCPU(Q₹~t*)     |
| 他局指定             |                                                                                                    | 続に成功しました。                                              | 接続経路 - 覧<br>        |
|                  | ダイムチェック(伊少) 10 リOK                                                                                                    |                                                        |                     |
| ネットワーク           |                                                                                                    |                                                        | 3818171             |
| 通信経路             | C24 CO IE Cont NET(II) CC-Link Ethernet<br>NET/10(H)                                                                                                    | 「<br>「7/L¥CPU指定」                                       | CPU形名 006H<br>詳細    |
|                  |                                                                                                    |                                                        | システムイメージー           |
| 異種ネットワーク<br>通信経路 | C24 CC IE Cont NET(II) CC-Link Ethernet                                                                                                    | 1 2 3 4                                                | 電話回線接続(Q/A6TEL,C24) |
|                  | NET/10(H)                                                                                                    | 対象CPU                                                  | ок                  |
|                  | 自局フクセス中です.                                                                                                    | 指定なし                                                   |                     |

(6)「メニューのオンライン」→「モニタ」→「モニタ開始」を実行して下さい。モニタ ステータスが表示され、画面上のラダープログラムのデバイスに現在の状態が表示さ れます。

![](_page_49_Figure_1.jpeg)

12. CPU基板プログラムバージョン確認

CPU基板へ転送したプログラムのバージョンとコンパイルされた日付、時刻を GX-Developerの一括デバイスモニタリング(16進)で確認できます。

割付デバイス一覧(GX-Developer の一括デバイスモニタ(16進)で確認できます)

| 割付デバイス | 内容                                    |
|--------|---------------------------------------|
| D2240  | バージョン情報(LtC -Tool で入力したバージョンを表示します。)  |
| D2241  | 西暦 2×××年                              |
| D2242  | 月 ××月                                 |
| D2243  | 田 ××田                                 |
| D2244  | · · · · · · · · · · · · · · · · · · · |
| D2245  | 分 ××分                                 |

# お問い合わせ先

|                              | TDG                                               |
|------------------------------|---------------------------------------------------|
| 電気・電子・コンピュータ応用<br>自動制御の公会メーキ | ■□□□□□□□□□□□□□□□□□□□□□□□□□□□□□□□□□□□□             |
|                              | <b>太</b> 水电X1211111111111111111111111111111111111 |
| 〒152-0031 東京都                | 目黒区中根 2-12-2                                      |
| TEL03-3723-363               | 1 FAX03-3723-9404                                 |
| E−mail∶info@t                | tdg-net.co.jp                                     |
| URL http://www.td            | g-net.co.jp                                       |
|                              |                                                   |